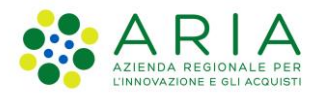

Classificazione: pubblico

| Regione<br>Lombardia | Bandi Online |  |
|----------------------|--------------|--|
|                      | Bandi Online |  |

# Finanziamenti on line

-

Manuale per la compilazione del modulo di Adesione del Bando:

# "Collabora & Innova"

Adesione

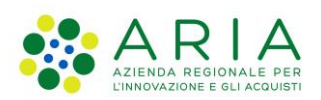

#### Classificazione: pubblico

## Indice

| 1. | Intro | duzione                                                                                     | 4  |
|----|-------|---------------------------------------------------------------------------------------------|----|
|    | 1.1   | Scopo e campo di applicazione                                                               | 4  |
|    | 1.2   | Copyright (specifiche proprietà e limite di utilizzo)                                       | 4  |
| 2. | Acce  | esso a Bandi e Servizi                                                                      | 5  |
| 3. | Pres  | entazione della Domanda di Adesione                                                         | 8  |
|    | 3.1   | Modulo: Composizione del partenariato                                                       | 13 |
|    | 3.2   | Modulo: Collegamento con Registro Imprese                                                   | 15 |
|    | 3.3   | Modulo : Dati anagrafici dei partner                                                        | 17 |
|    | 3.3.1 | Dati anagrafici dei partner                                                                 | 21 |
|    | 3.3.2 | Dati del richiedente                                                                        | 21 |
|    | 3.3.3 | Iscrizione alla Camera di commercio                                                         | 23 |
|    | 3.3.4 | Dimensione d'impresa                                                                        | 24 |
|    | 3.3.5 | Codice Ateco                                                                                | 24 |
|    | 3.3.6 | Sedi attive (recuperato da Registro Imprese)                                                | 26 |
|    | 3.3.7 | Sede in Lombardia in cui verrà realizzato il progetto                                       | 28 |
|    | 3.3.8 | Rappresentante legale                                                                       | 29 |
|    | 3.3.9 | Firmatario                                                                                  | 30 |
|    | 3.3.1 | 0 Informazioni di contatto relative al Soggetto richiedente, che verranno utilizzate per le |    |
|    | com   | unicazioni relative al bando                                                                | 31 |
|    | 3.3.1 | 1 Coordinate bancarie del conto corrente sul quale si intende ricevere l'agevolazione       | 31 |
|    | 3.3.1 | 2 Premialità                                                                                | 31 |
|    | 3.4   | Modulo: Tipologia di Progetto                                                               | 36 |
|    | 3.5   | Modulo: Progetto                                                                            | 37 |
|    | 3.6   | Modulo: Documenti                                                                           | 51 |
|    | 3.7   | Modulo : Richiesta di agevolazione                                                          | 55 |
|    | 3.8   | Modulo: Pagamento Bollo                                                                     | 57 |
|    | 3.9   | Modulo: Invio al protocollo                                                                 | 59 |

# Indice delle Figure

| Figura 1 Accesso a Bandi e Servizi<br>Figura 2 Servizio di Autenticazione   | 5<br>6 |
|-----------------------------------------------------------------------------|--------|
| Figura 3 Home page Bandi e Servizi – Profilo Cittadino                      | 7      |
| Figura 4 Home page Bandi e Servizi – Seleziona profilo                      | 8      |
| Figura 5 La mia area: dati utente                                           | 9      |
| Figura 6 I miei profili                                                     | 10     |
| Figura 7 Home page Bandi                                                    | 11     |
| Figura 8 Modulo di Avvio                                                    | 12     |
| Figura 9 Modulo: Composizione del partenariato                              | 13     |
| Figura 10 Composizione del partenariato                                     | 14     |
| Figura 11 Modulo: Collegamento con Registro imprese                         | 15     |
| Figura 12 Collegamento con il Registro delle imprese                        | 16     |
| Figura 13 Modulo: Dati anagrafici dei partner                               | 17     |
| Figura 14 maschera Dati anagrafici dei partner                              | 20     |
| Figura 15 Si intende modificare il dato recuperato dal Registro Imprese: NO | 21     |
| Figura 16 Si intende modificare il dato recuperato dal Registro Imprese: SI | 21     |
| Figura 17 Si intende modificare il dato recuperato dal Registro Imprese: NO | 21     |
| Figura 18 Si intende modificare il dato recuperato dal Registro Imprese: SI | 22     |
| Figura 19 Si intende modificare il dato recuperato dal Registro Imprese: NO | 22     |
| Figura 20 Si intende modificare il dato recuperato dal Registro Imprese: SI | 22     |
| Figura 21 Si intende modificare il dato recuperato dal Registro Imprese: NO | 22     |
| Figura 22 Si intende modificare il dato recuperato dal Registro Imprese: SI | 23     |
| Figura 23 Si intende modificare il dato recuperato dal Registro Imprese: NO | 23     |

| Figura 24 Si intende modificare il dato recuperato dal Registro Imprese: SI                         | 23 |
|----------------------------------------------------------------------------------------------------|----|
| Figura 25 Codice Ateco                                                                              | 24 |
| Figura 26 seleziona Codice Ateco                                                                    | 24 |
| Figura 27 seleziona Codice Ateco presente                                                           | 25 |
| Figura 28 seleziona Codice Ateco ALTRO CODICE                                                       | 25 |
| Figura 29 scegli Codice Ateco dichiarato - Sezione                                                  | 25 |
| Figura 30 scegli Codice Ateco dichiarato - Divisione                                                |    |
| Figura 31 Dettaglio sede                                                                            | 26 |
| Figura 32 Si intende modificare la sede legale: NO                                                  | 27 |
| Figura 33 Si intende modificare la sede legale: SI                                                  | 27 |
| Figura 34 Seleziona Sede Operativa                                                                  |    |
| Figura 35 Sede Operativa In Elenco                                                                  | 28 |
| Figura 36 Sede Operativa NON in Elenco                                                              |    |
| Figura 37 Sede non ancora costituita                                                                | 29 |
| Figura 38 Dettaglio rappresentante legale                                                           | 29 |
| Figura 39 Rappresentante legale presente in elenco                                                  | 30 |
| Figura 40 Altro rappresentante legale                                                               | 30 |
| Figura 41 Firmatario non coincidente con il rappresentante legale                                   | 31 |
| Figura 42 Modulo: Premialità: NO                                                                    | 32 |
| Figura 43 Modulo: Premialità: SI                                                                    | 32 |
| Figura 44 Sistemi di gestione ambientale e/o energetica e/o di processo o prodotto                  | 33 |
| Figura 45 Soggetto delegato: NO                                                                     | 34 |
| Figura 46 Soggetto delegato: SI (Interno al soggetto richiedente)                                   | 34 |
| Figura 47 Soggetto delegato: SI (esterno al soggetto richiedente)                                   | 34 |
| Figura 48 Modulo: Tipologia di Progetto                                                             | 36 |
| Figura 49 Modulo: Progetto                                                                          | 43 |
| Figura 50 Macrotematica S3 di riferimento per l'iniziativa proposta                                 | 43 |
| Figura 51 Priorità di Sviluppo S3 di riferimento per l'iniziativa proposta                          | 44 |
| Figura 52 l Partenariato ha svolto una valutazione di come la soluzione, tecnologia o prodotto      | 44 |
| Figura 53 Sono previsti accorgimenti per rendere la realizzazione delle attività                    | 45 |
| Figura 54 Rendicontazione intermedia: SI                                                            | 45 |
| Figura 55 Componenti del team tecnico-scientifico                                                   | 46 |
| Figura 56 Progetto – Dati del partner                                                               | 48 |
| Figura 57 Spesa ammissibile                                                                         | 48 |
| Figura 58 Esegui operazione                                                                         | 49 |
| Figura 59 Sintesi delle spese di progetto                                                           | 49 |
| Figura 60 Modulo: Documenti                                                                         | 51 |
| Figura 61 Documentazione del partner                                                                | 52 |
| Figura 62 Comunicazione aggiornamento = SI                                                          | 53 |
| Figura 63 Comunicazione aggiornamento = NO                                                          | 53 |
| Figura 64 Si dichiara di rientrare tra i soggetti non obbligati alla regolarità contributiva (DURC) | 53 |
| Figura 65 Esenzione bollo                                                                           | 54 |
| Figura 66 Altri documenti                                                                           | 54 |
| Figura 67 Modulo: Richiesta di agevolazione                                                         | 55 |
| Figura 68 Richiesta di agevolazione del partner                                                     | 56 |
| Figura 69 Pagamento bollo                                                                           | 57 |
| Figura 70 PagoPa                                                                                    | 57 |
| Figura 71 Dati Pagamento                                                                            | 58 |
| Figura 72 Pagamento eseguito                                                                        |    |
| Figura / 3 Pagamento eseguito                                                                       |    |

# 1. Introduzione

Il Sistema, "*Bandi e Servizi*", è un servizio web, messo a disposizione da Regione Lombardia che permette a cittadini, imprese ed enti pubblici e privati di presentare on-line richieste di contributo e di finanziamento a valere sui fondi promossi dalla Regione Lombardia e dalla Comunità Europea.

## 1.1 Scopo e campo di applicazione

Scopo di questo documento è descrivere le modalità operative per la compilazione dei seguenti moduli del bando: "Collabora & Innova":

- Accesso a Bandi e Servizi
- Compilazione Domanda

# 1.2 Copyright (specifiche proprietà e limite di utilizzo)

Il materiale è di proprietà di ARIA S.p.A. Può essere utilizzato solo a scopi didattici nell'ambito del Progetto "Bandi e Servizi". In ogni caso la presente documentazione non può essere in alcun modo copiata e/o modificata previa esplicita autorizzazione da parte dell'area Servizi per la Formazione e l 'E-learning.

Contatti utili:

Numero verde: 800.131.151

E-mail: bandi@regione.lombardia.it

# 2. Accesso a Bandi e Servizi

Tutti i cittadini che intendono avvalersi dei servizi offerti da Bandi e Servizi devono effettuare l'accesso al sistema previa registrazione e autenticazione.

Per accedere a Bandi e Servizi è necessario digitare l'indirizzo web: www.bandi.regione.lombardia.it

|                                                                                                    |                                                                                                    |                                                                                                    | ) |
|----------------------------------------------------------------------------------------------------|----------------------------------------------------------------------------------------------------|----------------------------------------------------------------------------------------------------|---|
| Home Bandi Procedimenti Concorsi A                                                                                                    | Iltri servizi Comunicazioni Altri portali utili La mi                                                                                                    | a area                                                                                                    |   |
| Denvenute au Dandie Com                                                                                                    |                                                                                                    |                                                                                                    |   |
| Il portale che raccoglie tutti i servizi di Regione Lombardia                                                                                                 | IZI                                                                                                    |                                                                                                    |   |
|                                                                                                    |                                                                                                    | _                                                                                                    |   |
| Servizi in primo piano                                                                                                    | Filtri atti                                                                                                    | ivi: Tutto Ang Cittadini 🛗 Imprese 🏦 Enti e operatori                                                                                                    |   |
| 7                                                                                                    |                                                                                                    |                                                                                                    |   |
| » <sup>Q</sup> <sub>R</sub> — []                                                                                                    | P <sup>Q</sup> R Cittadini                                                                                                    | fini Enti e operatori                                                                                                    |   |
| Aperto chiude il 16-01-2025<br>Bando                                                                                                    | In apertura apre il 16-01-2024<br>Bando                                                                                                    | Aperto chiude il 30-01-2024<br>Bando                                                                                                    |   |
|                                                                                                    |                                                                                                    |                                                                                                    |   |
| PSN/PAC 2023-2027 "Insediamento<br>giovani agricoltori" - Sviluppo<br>Rurale/b                                                                                | ANNO 2023- Avviso pubblico per<br>ottenere contributi per l'acquisto di<br>aus                                                                                        | Bando Sostegno a manifestazioni ed<br>eventi sportivi sul territorio lombar                                                                                 |   |
| Codice: RLM12023036483                                                                                                    | Codice: RLD12023036063                                                                                                    | Codice: RLAP2023033823                                                                                                    |   |
| INTERVENTO SRE01. Dotazione finanziaria di €<br>15.000.000,00. Domande dal 20 dicembre 2023 al 16<br>generato 2015. Bersenen endersitere titulare di una 1. @ | Dal 16 gennaio 2024, nuove modifiche per richiedere i contributi per l'acquisto o l'utilizzo di ausili e strumenti tecnologicamente avanzati per pe $\textcircled{0}$ | APERTURA TERZA FINESTRA - Da mercoledì 10 gennaio e<br>fino al 30 gennaio 2024 sarà possibile presentare domanda<br>per le manifestazioni ed eventi sport ① |   |
| gennalo 2025. Possono partecipare: titolare di una I ()                                                                                                    |                                                                                                    |                                                                                                    |   |

#### Figura 1 Accesso a Bandi e Servizi

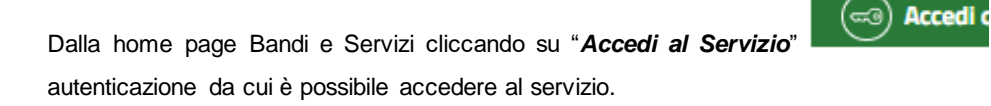

il sistema riporta alla pagina di

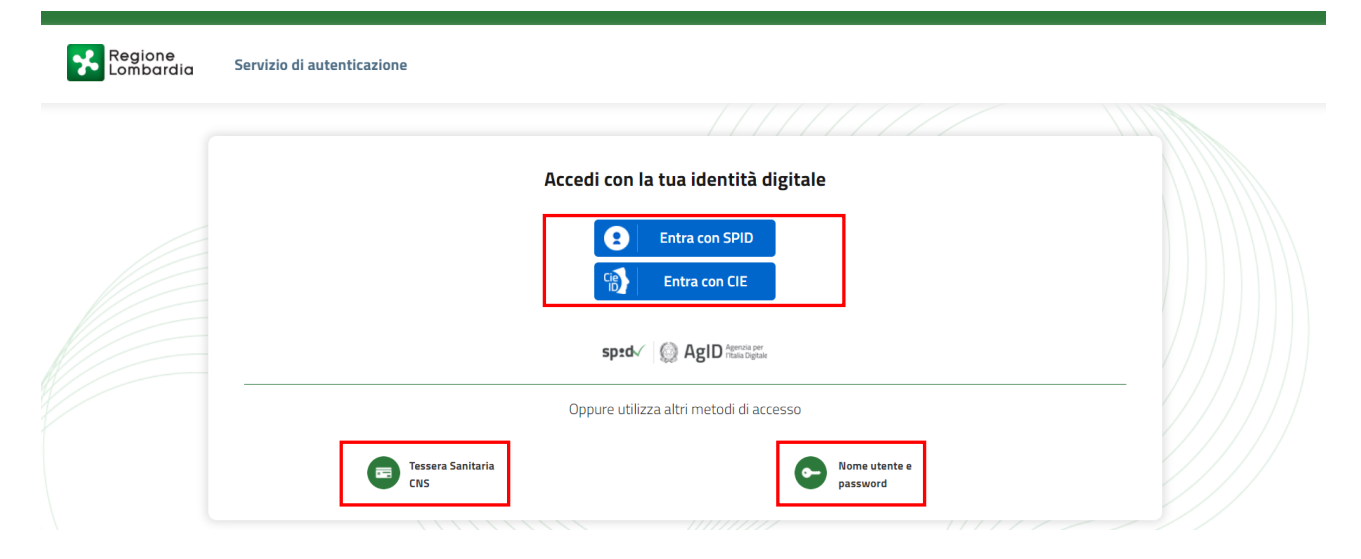

Figura 2 Servizio di Autenticazione

Da questa pagina è possibile accedere ai servizi offerti da Bandi e Servizi scegliendo la modalità di autenticazione preferita tra:

Autenticazione con LA TUA IDENTITA' DIGITALE: cliccando su
 Entra con SPID
 inserendo le credenziali
 (username e password) SPID nella pagina che apre il sistema oppure cliccando su
 Entra con CIE
 e
 utilizzando la propria Carta di Identità Elettronica (CIE) con pin per autenticarsi;

Tessera Sanitaria

e utilizzando la

Autenticazione con TESSERA SANITARIA CNS, cliccando su
 tessera CNS per autenticarsi;

#### ATTENZIONE

Per poter accedere al servizio è necessario essere registrati e validati a sistema.

L'accesso tramite smartcard richiede il lettore di Smart card, la tessera sanitaria CRS o CNS abilitata con pin e il sistema di gestione "*CrsManager*", disponibile sul sito: <u>http://www.crs.regione.lombardia.it/</u>.

L'accesso tramite SPID richiede che l'utente sia già in possesso delle credenziali (nome utente e password) SPID, che permettono l'accesso a tutti i servizi online della Pubblica Amministrazione. Tali credenziali sono rilasciate dai soggetti (detti identity provider) autorizzati, tra cui ad esempio Aruba, Infocert, Poste, Sielte o Tim. Per informazioni è possibile consultare il sito istituzionale di riferimento: <u>https://www.spid.gov.it/</u>.

L'accesso tramite CIE richiede la Carta di Identità Elettronica (CIE) con il suo codice PIN e l'utilizzo dell'app CieID, scaricandola sul proprio cellulare. Nel caso in cui non si abbia la possibilità di scaricare l'app CieID è possibile utilizzare un lettore smart card contactless. Per informazioni è possibile consultare il sito istituzionale https://www.cartaidentita.interno.gov.it/identificazione-digitale/cie-id/ .

Una volta autenticati il sistema apre l'Home page di Bandi e Servizi.

#### ATTENZIONE

Il sistema si apre con il Profilo "*Cittadino*" attivo nel caso di primo accesso a sistema, altrimenti si apre con l'ultimo profilo utilizzato attivo.

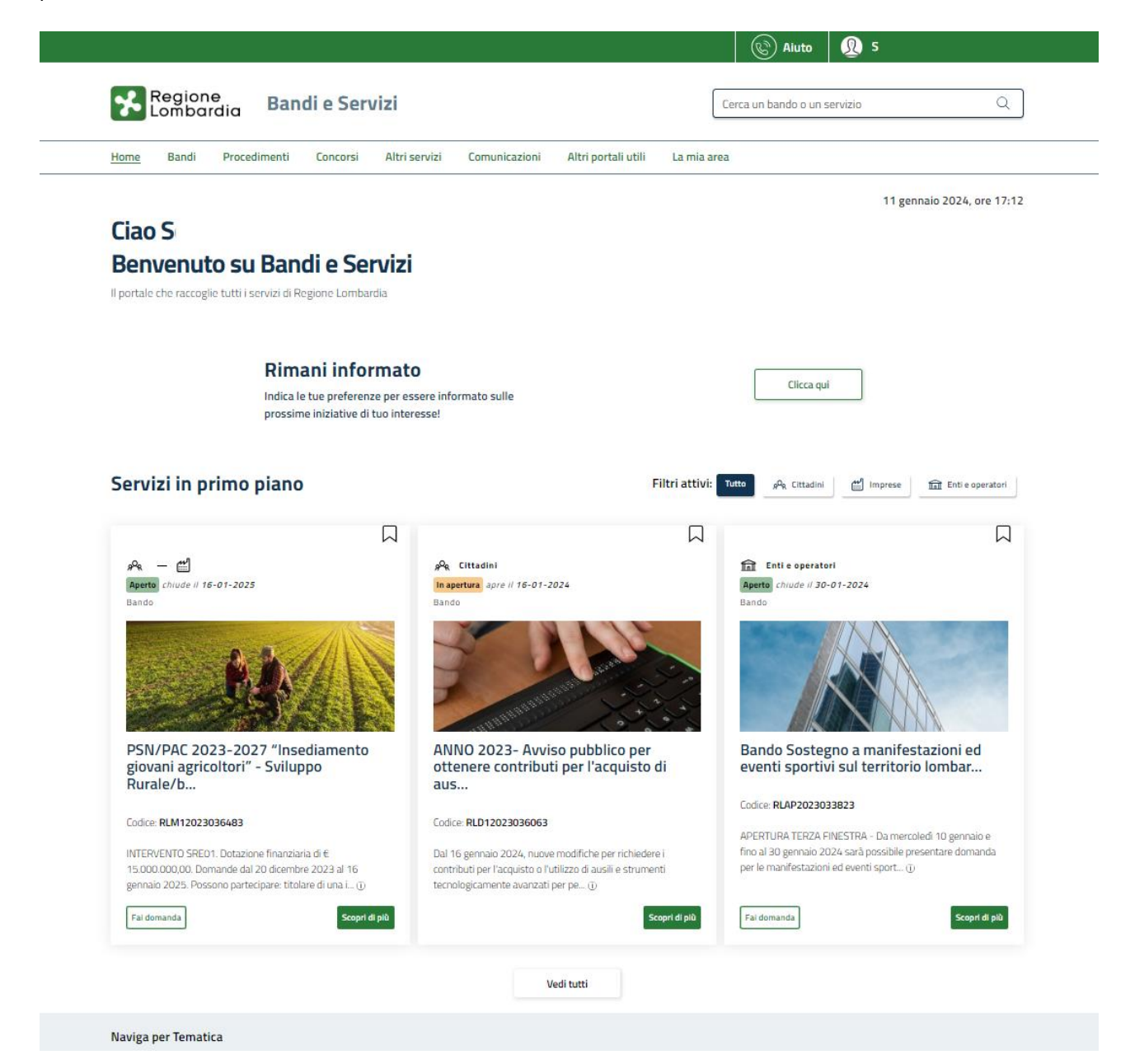

Figura 3 Home page Bandi e Servizi – Profilo Cittadino

# 3. Presentazione della Domanda di Adesione

Per poter procedere con la compilazione della Domanda di Adesione al bando è necessario, una volta effettuato l'accesso al servizio *Bandi e Servizi* selezionare il profilo di interesse.

Dalla home page fare click sul profilo riportato nella barra del menu in alto a destra.

Il sistema visualizza il menu a tendina con l'elenco dei profili. Scorrere l'elenco dei profili e selezionare quello di interesse, per attivarlo.

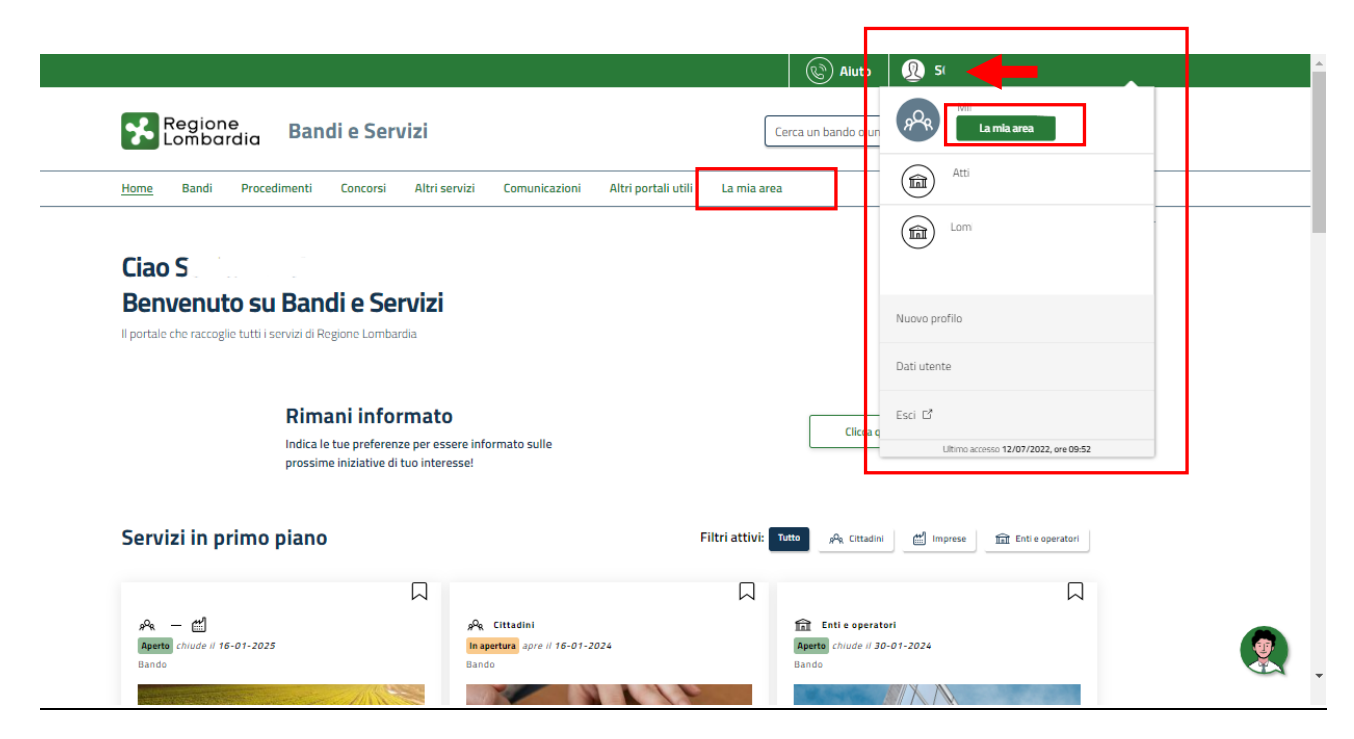

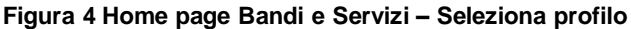

| In alternativa selezionare la voce  | La mia area      | per visualizzare la propria area | a. Qui | il sistema visualizza | a l'elenco delle |
|-------------------------------------|------------------|----------------------------------|--------|-----------------------|------------------|
| proprie domande in compilazione     | , correre la pag | jina fino a visualizzare la voce | â=     | Dati utente           | . Selezionarla   |
| per accedere ai dettagli della prop | ria utenza.      |                                  |        |                       |                  |

|                                                                                                    |                                            | Aiuto                                      |                                   |
|----------------------------------------------------------------------------------------------------|--------------------------------------------|--------------------------------------------|-----------------------------------|
| Regione<br>Lombardia Bandi e Servizi                                                                |                                            | Cerca un bando o un                        | servizio Q                        |
| ome Bandi Procedimenti Concorsi Altri servizi (                                                     | Comunicazioni Altri portali utili          | La mia area                                |                                   |
|                                                                                                    |                                            |                                            | 11 gennaio 2024, ore 17:2         |
| <b>.a mia area</b><br>a sezione per gestire profili e interessi, controllare messaggi e scadenze, a | iccedere ai preferiti e monitorare tutte l | e pratiche                                 |                                   |
| iao S                                                                                               |                                            |                                            | l miei interessi                  |
| erca una pratica                                                                                    |                                            |                                            |                                   |
| Cerca una pratica                                                                                   |                                            |                                            | Q Ricerca avanzata                |
|                                                                                                    | Vedi tutte                                 |                                            |                                   |
| ratiche in lavorazione                                                                              |                                            |                                            |                                   |
| ID Titolo Stato Stato processo<br>domanda domanda                                                   | Soggetto Codice                            | Titolo                                     | o di lavorazione Ultimo accesso 👔 |
| 291 Nuova Pratica Bozza 1 di 3 - Anaj                                                               | M RLN12C                                   | Bando I M                                  | 18/1( )<br>Apri                   |
|                                                                                                    |                                            |                                            | •                                 |
|                                                                                                    | Vedi tutte                                 |                                            |                                   |
| miei messaggi 🖸                                                                                     | Le mie scader                              | nze                                        |                                   |
| Data Profilo Oggetto Comunicazione                                                                  | < >                                        | gennaio 2024                               | Mese Agenda                       |
| Non ci sono messaggi da leggere                                                                     | lun<br>1                                   | mar mer gio                                | ven sab dom<br><u>5 6</u> Z       |
| Vedi tutti                                                                                          | 8                                          | <u>9 10 1</u>                              | 1 12 13 14                        |
|                                                                                                    | 15                                         | <u>16 17 1</u>                             | 3 <u>19</u> <u>20</u> <u>21</u>   |
|                                                                                                    | 22                                         | 23 24 2                                    | ž <u>26</u> <u>27</u> <u>28</u>   |
|                                                                                                    | 29                                         | <u>30 31</u>                               |                                   |
|                                                                                                    |                                            |                                            |                                   |
|                                                                                                    |                                            | Vedi tutte                                 |                                   |
|                                                                                                    |                                            |                                            |                                   |
| 🗏 Giustificativi di spesa                                                                           |                                            | estione Notifiche                          |                                   |
| In questa area puoi gestire i tuoi giustificativi di spes<br>relativi fornitori                     | a e i In ques<br>asincro                   | sta sezione puoi monitorare<br>one avviate | l'esito delle procedure           |
| 🖂 Dati utanta                                                                                       |                                            |                                            |                                   |
| ण्य Dati utente                                                                                     | enza                                       |                                            |                                   |
| ,                                                                                                   |                                            |                                            |                                   |

#### Figura 5 La mia area: dati utente

Visualizzati i dati utente, selezionare la Tab "I MIEI PROFILI" per visualizzare l'elenco dei propri profili.

|                                                          |                                                                                  | 🕲 Aiuto                                  | 👰 sonia  |   |  |
|----------------------------------------------------------|----------------------------------------------------------------------------------|------------------------------------------|----------|---|--|
| Regione<br>Lombardia Bandi e Servizi                     |                                                                                  | Cerca un bando o un s                    | servizio | Q |  |
| Home Bandi Procedimenti Concorsi Altri s                 | ervizi Comunicazioni Altri portali utili La mia                                  | area                                     |          |   |  |
| Dati utente / I <b>miei profili</b>                      | Ciao SONIA<br>Visualizza e modifica i tuoi dati<br>Dati personali I miei profili |                                          |          |   |  |
| +<br>Nuovo Profilo                                       | An Cittadino In uso o<br>Mil<br>MNI                                              | <b>丘</b><br>• Atti<br>Reg<br>Back Office |          | : |  |
| UNIONE EUROPEA<br>Fond Brutturale of Investmente Europei | 🗿 🔀 Regione<br>Lombardia 🐝 fesr 🐝 fs                                             | e Interreg                               |          |   |  |
| Figura 6 I miei profili                                  |                                                                                  |                                          |          |   |  |
| Individuato quello di interesse fare clic                | su per poterlo utilizzare.                                                       |                                          |          |   |  |

Una volta scelto il profilo selezionare la voce

, il sistema mostra l'Home page dei Bandi.

| Regione<br>Lombardia                                                | Bandi e Serviz                                 | i                                            |                     |             | Cerca un bando o un servizio | Q                            |
|---------------------------------------------------------------------|------------------------------------------------|----------------------------------------------|---------------------|-------------|------------------------------|------------------------------|
| Home Bandi Procedir                                                 | menti Concorsi A                               | tri servizi Comunicazioni                    | Altri portali utili | La mia a    | rea                          |                              |
| Benvenuto su I<br>Il portale che raccoglie tutti i ser<br>collabora | Bandi e Serv<br>vizi di Regione Lombardia<br>C | zi                                           |                     |             |                              | Ordina per 🛛 più recenti 🗸 🗸 |
| Stato                                                               | ~                                              | 舟 ー 世 ー 丘<br>Aperto<br>Strumento di Supporto |                     |             |                              |                              |
| <ul><li>✓ In apertura</li><li>✓ Chiuso</li></ul>                    |                                                | NAT-                                         |                     |             |                              |                              |
| Destinatari                                                         | $\checkmark$                                   |                                              |                     |             |                              |                              |
| Tematiche                                                           | ~                                              | Collabora&Innova                             |                     |             |                              |                              |
| Tipologie                                                           | ~                                              | Codice: RLA12024023835                       |                     |             |                              |                              |
| Fonti di finanziamento                                              | ~                                              |                                              |                     |             |                              |                              |
| Data apertura<br>gg/mm/aaaa 📋<br>Annull:                            | Data chiusura<br>gg/mm/aaaa                    | Fai domanda                                  | Sco                 | opri di più |                              |                              |

#### Figura 7 Home page Bandi

Cliccando su "SCOPRI DI PIÙ" Scopri di più il sistema apre il collegamento alla pagina web da cui è possibile visualizzare le informazioni principali sul bando e accedere alla eventuale manualistica presente.

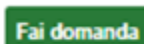

Cliccando su **La complete de la complete de la comp** 

#### Classificazione: pubblico

| Procedimento<br>Collabora&Innova                                                                                                    | Stato Domanda<br>Bozza                                                                                      | Stato Processo<br>Collabora & Innova                                               | Soggetto Richiedente                                                                                                    | SCOPRI DI PIÙ<br>CONDIVIDI CON IL TUO GRUPPO                                                                                                    |
|----------------------------------------------------------------------------------------------------|----------------------------------------------------------------------------------------------------|------------------------------------------------------------------------------------|----------------------------------------------------------------------------------------------------|----------------------------------------------------------------------------------------------------|
|                                                                                                    | Co                                                                                                    | ompila                                                                             |                                                                                                    | O<br>VISUALIZZ                                                                                                    |
| Adesione                                                                                                    |                                                                                                    |                                                                                    |                                                                                                    |                                                                                                    |
| COLLABORA & INNOVA                                                                                                    |                                                                                                    |                                                                                    |                                                                                                    |                                                                                                    |
| COLLABORA & INNOVA                                                                                                    |                                                                                                    |                                                                                    |                                                                                                    |                                                                                                    |
| Collabora & Innova                                                                                                    |                                                                                                    |                                                                                    |                                                                                                    |                                                                                                    |
| Avvisi                                                                                                    |                                                                                                    |                                                                                    |                                                                                                    |                                                                                                    |
| Id Domanda<br>141660                                                                                                    |                                                                                                    | L'Id domar<br>inserito in                                                          | da è l'identificativo univoco della Vos<br>ogni eventuale comunicazione verso                                                                                           | stra domanda di adesione e dovrà essere<br>Regione Lombardia.                                                                                                    |
| Modelli da scaricare                                                                                                    |                                                                                                    |                                                                                    |                                                                                                    |                                                                                                    |
| Manuale                                                                                                    |                                                                                                    | Modulo d                                                                           | imensione di impresa da allegare                                                                                                    | e NON FIRMATO                                                                                                    |
| Cronoprogramma                                                                                                    |                                                                                                    | Istruzioni                                                                         | per dichiarazione regolarità cont                                                                                                    | tributiva                                                                                                    |
| Informativa                                                                                                    |                                                                                                    |                                                                                    |                                                                                                    |                                                                                                    |
| E' deprecato l'accesso su Bandi E Servizi co<br>del medesimo browser simultaneamente,<br>errori nel salvataggio dei dati della domano | on la stessa utenza, su più browser o più<br>in quanto tale operazione potrebbe caus<br>da in compilazione. | schede La funzion<br>are testo senz<br>l'utilizzo di<br>similari) in<br>compilazio | e di copia/incolla è garantita solo tra<br>a specifiche formattazioni (es. Notep<br>programmi di elaborazioni di testi co<br>quanto potrebbero causare errori ne<br>ne. | mite l'utilizzo di programmi di editor di<br>wad, Notepad++ e similari), da evitare<br>on formattazione (es. Word, Open-Office e<br>el salvataggio dei dati della domanda in |
| Durante la navigazione su Bandi E Servizi s<br>"Indietro" del proprio browser, ma di utilizz<br>pagine del portale.                   | si richiede di non utilizzare i pulsanti "Ava<br>zare i pulsanti appositi visibili all'interno d            | nti" e Dichiaro: *<br>Ielle<br>idi ave                                             | r letto, compreso e accettato l'in                                                                                                    | formativa                                                                                                    |
|                                                                                                    | ELIN                                                                                                    | IINA BOZZA AVVIA                                                                   | SALVA BOZZA                                                                                                    |                                                                                                    |

#### Figura 8 Modulo di Avvio

#### Prendere visione degli Avvisi riportati.

Effettuare il download della documentazione proposta nella sezione Modelli da scaricare selezionando gli appositi link

(ad es. Manuale ) e prendere visione dell'Informativa.

Il confermare di averne preso visione apponendo il segno di spunta sulla Dichiarazione.

Selezionare il bottone AVVIA per procedere con la generazione della domanda da compilare.

## 3.1 Modulo: Composizione del partenariato

| Procedimento<br>Collabora&Innova                                                                                                    | Stato Domanda<br>Bozza                                    | Stato Processo<br>Composizione del<br>partenariato | Soggetto Richiedente               | scopri di più<br>Condividi con il tuo gr | RUPPO                          |  |  |
|----------------------------------------------------------------------------------------------------|-----------------------------------------------------------|----------------------------------------------------|------------------------------------|------------------------------------------|--------------------------------|--|--|
|                                                                                                    |                                                           | Compila                                            |                                    |                                          | <ul> <li>VISUALIZZA</li> </ul> |  |  |
| Adesione                                                                                                    |                                                           |                                                    |                                    |                                          |                                |  |  |
| COMPOSIZIONE DEL PARTENARIATO                                                                                                    |                                                           |                                                    |                                    |                                          |                                |  |  |
| COMPOSIZIONE DEL PARTENARIATO                                                                                                    |                                                           |                                                    |                                    |                                          |                                |  |  |
| Composizione del par                                                                                                    | enariato                                                  |                                                    |                                    |                                          |                                |  |  |
| Istruzioni per la composizione d<br>Il partnenariato deve essere composto d                                                                                                    | <b>el partenariato</b><br>a minimo 3 soggetti e massimo 8 | 3. Il partner                                      | ariato deve essere composto da alr | neno una PMI e un ODR.                   |                                |  |  |
| Composizione del partenariato '                                                                                                    | 0                                                         |                                                    |                                    |                                          |                                |  |  |
| # ^ DENOMINAZIONE \$                                                                                                    |                                                           | CODICE FISCALE 🗢                                   |                                    | CAPOFILA? 🗢                              |                                |  |  |
| 1 MI!                                                                                                    |                                                           | 65                                                 |                                    | Sì                                       |                                |  |  |
| 2                                                                                                    |                                                           |                                                    |                                    |                                          |                                |  |  |
| з :                                                                                                    |                                                           |                                                    |                                    |                                          |                                |  |  |
| Attenzione         Prima di procedere al modulo successivo, assicurarsi di avere inserito i dati completi di<br>tutti i soggetti. Tornare a questa pagina in un secondo momento comporterà il reset di<br>TUTTE le informazioni eventualmente inserite dal modulo successivo in poi. *         Dichiaro di aver letto e compreso |                                                           |                                                    |                                    |                                          |                                |  |  |
|                                                                                                    | ELIMINA BOZ                                               | ZA INDIETRO VAI AL MODUL                           | O SUCCESSIVO SALVA BOZZA           |                                          |                                |  |  |

#### Figura 9 Modulo: Composizione del partenariato

In questo modulo è necessario dettagliare la composizione del partenariato

#### SI RICORDA CHE:

- Il partenariato deve essere composto da minimo 3 soggetti e massimo 8.
- Il partenariato deve essere composto da almeno una PMI e un ODR.

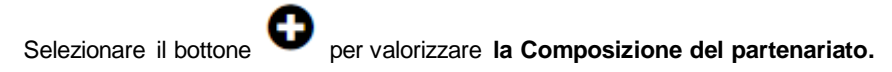

Compilare la maschera che il sistema visualizza per inserire il partner.

| Composizione del partenariato > Composizione del partenariato > Composizione del partenariato [4] |                                                      |  |  |  |  |  |
|---------------------------------------------------------------------------------------------------|------------------------------------------------------|--|--|--|--|--|
| COMPOSIZIONE DEL PARTENARIATO                                                                     |                                                      |  |  |  |  |  |
| Composizione del partenariato                                                                     |                                                      |  |  |  |  |  |
| Dati del soggetto                                                                                 |                                                      |  |  |  |  |  |
| Codice fiscale *                                                                                  | Denominazione                                        |  |  |  |  |  |
|                                                                                                   |                                                      |  |  |  |  |  |
| Natura Giuridica                                                                                  | Partita IVA                                          |  |  |  |  |  |
|                                                                                                   |                                                      |  |  |  |  |  |
| Capofila?                                                                                         | Tipologia di soggetto *                              |  |  |  |  |  |
| No                                                                                                | O Impresa                                            |  |  |  |  |  |
|                                                                                                   | O Organismo di ricerca privato                       |  |  |  |  |  |
|                                                                                                   | O Organismo di ricerca pubblico                      |  |  |  |  |  |
| Il soggetto è: *                                                                                  |                                                      |  |  |  |  |  |
| O Iscritto al Registro delle Imprese                                                              |                                                      |  |  |  |  |  |
| O Non iscritto al Registro delle Imprese                                                          |                                                      |  |  |  |  |  |
|                                                                                                   |                                                      |  |  |  |  |  |
|                                                                                                   | INDIETRO SALVA COMPOSIZIONE DEL PARTENARIATO ELIMINA |  |  |  |  |  |

#### Figura 10 Composizione del partenariato

Inserire i dati richiesti nella maschera, ricordarsi di specificare se il soggetto e iscritto o meno al Registro delle imprese e

fare clic su SALVA COMPOSIZIONE DEL PARTENARIATO per confermare i dati inseriti e tornare al modulo precedente.

SI RICORDA CHE le operazioni sopra descritte devono essere ripetute per tutti i soggetti componenti il partenariato.

Concludere la compilazione del modulo prendendo visione dell'avviso e apponendo il l'apposito segno di spunta a conferma.

#### ATTENZIONE

Prima di procedere al modulo successivo, assicurarsi di avere inserito i dati completi di tutti i soggetti. Tornare a questa pagina in un secondo momento comporterà il reset di TUTTE le informazioni eventualmente inserite dal modulo successivo in poi.

Al termine della compilazione cliccare su VAI AL MODULO SUCCESSIVO per confermare i dati inseriti e passare al modulo successivo.

Il sistema effettua controlli sulle informazioni inserite nei termini di presenza dei dati obbligatori, formato e coerenza coi requisiti di partecipazione al bando. Nel caso in cui siano rispettate tutte le predette condizioni la pratica verrà salvata e passerà al modulo successivo, in caso contrario verrà segnalato in rosso il relativo messaggio di errore. Sarà necessario correggere i dati errati per poter proseguire.

# **3.2 Modulo: Collegamento con Registro Imprese**

|                                                                                         | Procedimento<br>Collabora&Innova                                                                                                    | Stato Domanda<br>Bozza                                                                                                    | <b>Stato Processo</b><br>Collegamento con<br>Registro Impr                                               | Soggetto Richiedente            | SCOPRI DI PIÙ<br>CONDIVIDI CON IL TUO GRUPPO |  |
|-----------------------------------------------------------------------------------------|----------------------------------------------------------------------------------------------------|----------------------------------------------------------------------------------------------------|----------------------------------------------------------------------------------------------------|---------------------------------|----------------------------------------------|--|
|                                                                                         |                                                                                                    |                                                                                                    | Compila                                                                                                  |                                 | <b>⊘</b><br>∧ VISUALIZZA                     |  |
| Adesi                                                                                   | one                                                                                                    |                                                                                                    |                                                                                                    |                                 |                                              |  |
| COLLE                                                                                   | GAMENTO CON REGISTRO<br>IMPRESE                                                                                                    |                                                                                                    |                                                                                                    |                                 |                                              |  |
| co                                                                                      | LLEGAMENTO CON REGISTRO IMPRES                                                                                                    | E                                                                                                    |                                                                                                    |                                 |                                              |  |
| Coll                                                                                    | agamento con Dogi                                                                                                    | stro Improso                                                                                                    |                                                                                                    |                                 |                                              |  |
| Atten                                                                                   |                                                                                                    | suo imprese                                                                                                    |                                                                                                    |                                 |                                              |  |
| Cliccano<br>partner                                                                     | Cliccando sul pulsante "Indietro" tutte le informazioni eventualmente inserite finora sui<br>partner verranno eliminate.                                                                                                    |                                                                                                    |                                                                                                    |                                 |                                              |  |
| Avvisi                                                                                  | Avvisi                                                                                                    |                                                                                                    |                                                                                                    |                                 |                                              |  |
| Per i so<br>rispetti<br>cliccare<br>pulsant<br>volta; e<br>senza n<br>aver co<br>modulo | ggetti iscritti al Registro delle Impr<br>vi dati anagrafici dal Registro. Per p<br>nella tabella sottostante, su ciasc<br>e "Scarica dati da Registro Imprese<br>ventuali dati mancanti o non corret<br>ecessità di ripetere il download de<br>mpletato l'operazione per tutti i so<br>successivo" per proseguire con la | ese è necessario avviare il down<br>vrocedere con tale operazione, è<br>un soggetto iscritto e, successiv<br>". Il pulsante può essere cliccato<br>ti dovranno essere compilati "m<br>le informazioni dal Registro dell<br>ggetti iscritti sarà possibile clicca<br>compilazione della domanda. | load dei<br>necessario<br>amente, sul<br>una singola<br>anualmente"<br>e Imprese. Dopo<br>are su "Vai al |                                 |                                              |  |
| Comp                                                                                    | osizione del partenariato                                                                                                    |                                                                                                    |                                                                                                    |                                 |                                              |  |
| # ^                                                                                     | DENOMINAZIONE 🗢                                                                                                    | CODICE FISCALE 🗢                                                                                                    | CAPOFILA? 🗢                                                                                              | DATI SCARICATI DA REGISTRO IMPR | RESE? 🗢                                      |  |
| 1                                                                                       | MIS4                                                                                                    | 658                                                                                                    | Sî                                                                                                    | No                              |                                              |  |
| 2                                                                                       | FOR                                                                                                    | 144                                                                                                    | No                                                                                                    | No                              |                                              |  |
| З                                                                                       | SC.                                                                                                    | 2584                                                                                                    | No                                                                                                    | No                              |                                              |  |
|                                                                                         |                                                                                                    | ELIMINA BOZZ                                                                                                    | A INDIETRO VAI AL MODUI                                                                                  | LO SUCCESSIVO SALVA BOZZA       |                                              |  |

#### Figura 11 Modulo: Collegamento con Registro imprese

In questo modulo è necessario prendere visione degli avvisi riportati e effettuare il collegamento con il Registro delle imprese.

Il sistema riporta la tabella contenente l'elenco dei soggetti costituenti il partenariato.

Selezionare la riga del soggetto di interesse per visualizzare la maschera di dettaglio.

| Collegamento con Registro Imprese > Collegamento con Registro Imprese > Composizione del partenariato [1]  |                                                       |  |  |  |
|----------------------------------------------------------------------------------------------------|-------------------------------------------------------|--|--|--|
| COLLEGAMENTO CON REGISTRO IMPRESE                                                                          |                                                       |  |  |  |
| Collegamento con Registro Imprese                                                                          |                                                       |  |  |  |
| Dati del soggetto                                                                                          |                                                       |  |  |  |
| Denominazione                                                                                              | Codice fiscale                                        |  |  |  |
| MIS/                                                                                                    | 658                                                   |  |  |  |
| Natura Giuridica                                                                                           | Capofila?                                             |  |  |  |
| Società a responsabilità limitata                                                                          | Si                                                    |  |  |  |
| Tipologia di soggetto                                                                                      | Il soggetto è:                                        |  |  |  |
| Impresa                                                                                                    | Iscritto al Registro delle Imprese                    |  |  |  |
| Attenzione: per poter proseguire è necessario cliccare sul pulsante "Scarica dati da Registro<br>Imprese". | Scarica dati da Registro Imprese<br>ESEGUI OPERAZIONE |  |  |  |
|                                                                                                    |                                                       |  |  |  |
|                                                                                                    | INDIETRO SALVA COMPOSIZIONE DEL PARTENARIATO          |  |  |  |

Figura 12 Collegamento con il Registro delle imprese

Prendere visione delle informazioni per portate e fare clic sul bottone per consentire al sistema di effettuare il collegamento con il Registro delle imprese.

Al termine fare clic su SALVA COMPOSIZIONE DEL PARTENARIATO per confermare l'operazione fatta e tornare al modulo principale.

SI RICORDA CHE le operazioni sopra descritte devono essere ripetute per tutti i soggetti.

Al termine della compilazione cliccare su VAI AL MODULO SUCCESSIVO per confermare i dati inseriti e passare al modulo successivo.

Il sistema effettua controlli sulle informazioni inserite nei termini di presenza dei dati obbligatori, formato e coerenza coi requisiti di partecipazione al bando. Nel caso in cui siano rispettate tutte le predette condizioni la pratica verrà salvata e passerà al modulo successivo, in caso contrario verrà segnalato in rosso il relativo messaggio di errore. Sarà necessario correggere i dati errati per poter proseguire.

## 3.3 Modulo : Dati anagrafici dei partner

|                                         | Procedimento<br>Collabora&Innova                                                       | Stato Domanda<br>Bozza                                               | Stato Processo<br>Dati anagrafici dei partner | Soggetto Richiedente | SCOPRI DI PIÙ<br>CONDIVIDI CON IL TUO GR | uppo <b>i</b>                  |
|-----------------------------------------|----------------------------------------------------------------------------------------|----------------------------------------------------------------------|-----------------------------------------------|----------------------|------------------------------------------|--------------------------------|
|                                         |                                                                                        |                                                                      | Compila                                       |                      |                                          | <ul> <li>VISUALIZZA</li> </ul> |
| \desion                                 | ie                                                                                     |                                                                      |                                               |                      |                                          |                                |
| DATI ANAGRA                             | FICI DEI PARTNER                                                                       |                                                                      |                                               |                      |                                          |                                |
| DATI AN                                 | NAGRAFICI DEI PARTNER                                                                  |                                                                      |                                               |                      |                                          |                                |
| Dati ar                                 | nagrafici dei part                                                                     | tner                                                                 |                                               |                      |                                          |                                |
| Composiz                                | zione del partenariato                                                                 |                                                                      |                                               |                      |                                          |                                |
| # <b>^</b>                              | DENOMINAZIONE 🗢                                                                        |                                                                      | CODICE FISCALE 🗢                              |                      | CAPOFILA? 🗢                              |                                |
| 1                                       | MIS                                                                                    |                                                                      | 65                                            |                      | Sì                                       |                                |
| 2                                       | FOI                                                                                    |                                                                      | 144                                           |                      | No                                       |                                |
| 3                                       | SCA                                                                                    |                                                                      | 25                                            |                      | No                                       |                                |
| Referente                               | e operativo del capofila                                                               | di contatto per Regione L                                            | ombardia<br>Cognome *                         |                      |                                          |                                |
| Codice fisca                            | le *                                                                                   |                                                                      | Recapito telef                                | onico *              |                                          |                                |
| E-mail *                                |                                                                                        |                                                                      | Qualifica *                                   |                      |                                          |                                |
|                                         |                                                                                        |                                                                      |                                               |                      |                                          |                                |
| È stato inca<br>della domar<br>Si<br>No | n <b>delegato</b><br>uricato un soggetto delegato a;<br>nda di partecipazione al bando | gli adempimenti connessi alla pr<br>e/o alla successiva gestione del | esentazione<br>progetto? *                    |                      |                                          |                                |
|                                         |                                                                                        | EU                                                                   | MINA BOZZA INDIETRO AVANTI                    | SALVA BOZZA          |                                          |                                |

#### Figura 13 Modulo: Dati anagrafici dei partner

In questo modulo è necessario compilare le informazioni richieste in merito ai soggetti richiedenti. In funzione di quanto si inserisce il sistema potrebbe richiedere ulteriori dati di dettaglio.

Nell'area **Dati anagrafici dei partner** è riportato l'elenco dei soggetti partecipanti. Selezionare la riga del soggetto di interesse per poter visualizzare la maschera di dettaglio da compilare.

SI RICORDA CHE in funzione dei dati inseriti all'interno della maschera il sistema potrebbe richiedere l'inserimento di ulteriori informa. Nei paragrafi successivi verrà illustrata la modalità di compilazione della maschera in dettaglio.

| Dati anagrafici dei partner > Dati anagrafici dei partner > Composizione del partenariato [1] |                                                                  | ×   |
|-----------------------------------------------------------------------------------------------|------------------------------------------------------------------|-----|
| DATI ANAGRAFICI DEI PARTNER                                                                   |                                                                  | ^   |
| Dati anagrafici dei partner                                                                   |                                                                  |     |
| Dati anagrafici dei partner                                                                   |                                                                  |     |
| Denominazione                                                                                 | Codice fiscale                                                   |     |
| MIS                                                                                           | 658                                                              |     |
| Natura Giuridica                                                                              | Capofila?                                                        |     |
| Società a responsabilità limitata                                                             | Si                                                               |     |
| Tipologia di soggetto                                                                         | Il soggetto è:                                                   |     |
| Impresa                                                                                       | Iscritto al Registro delle Imprese                               |     |
| Dati del richiedente                                                                          |                                                                  |     |
| Forma Giuridica (recuperato da Revistro Imprese)                                              | Si intende modificare il dato recuperato dal Reeistro Imprese? * |     |
| ENTE                                                                                          | 0 5                                                              |     |
|                                                                                               | ○ No                                                             |     |
|                                                                                               |                                                                  |     |
| Data costituzione (recuperato da Registro Imprese)                                            | Si intende modificare il dato recuperato dal Registro Imprese? * |     |
| 01/01/20                                                                                      | () Si                                                            |     |
|                                                                                               | O No                                                             |     |
|                                                                                               |                                                                  |     |
| Data inizio attività (recuperato da Registro Imprese)                                         | Si intende modificare il dato recuperato dal Registro Imprese? * |     |
| 01/01/20                                                                                      | ଠ <u>ଗ</u>                                                       |     |
|                                                                                               | O No                                                             |     |
| Stato attività (recuperato da Registro Imprese)                                               | Si intende modificare il dato recuperato dal Registro Imprese? * | 1   |
| Attiva                                                                                        | <u>ି</u> ସ                                                       |     |
|                                                                                               | O No                                                             | . 1 |
| Iscrizione alla Camera di commercio                                                           |                                                                  | 1   |
| Numero iscrizione (recuperato da Registro Imprese)                                            | Provincia iscrizione (recuperato da Registro Imprese)            |     |
| 11111                                                                                         | Bergamo                                                          |     |
| Data iscrizione (recuperato da Registro Imprese)                                              | Si intende modificare i dati recuperati dal Registro Imprese? *  |     |
| 15/07/20                                                                                      | ୦ <u>ସ</u>                                                       |     |
|                                                                                               | O No                                                             |     |
| Dimensione d'impresa                                                                          |                                                                  |     |
| Sincisione d'Impresa                                                                          |                                                                  |     |
| Dimensione d'impresa dichiarata                                                               |                                                                  |     |
| Media impresa                                                                                 |                                                                  |     |

# Codice attività (ATECO 2007) (recuperato da Registro Imprese) # ^ CODICE ATECO DICHIARATO - DESCRIZIONE \$ CLASSIFICAZIONE \$ 1 29.32.09 Fabbricazione di altre parti ed accessori per autoveicoli e loro motori nca Primario d'impresa 2 53.2 ALTRE ATTIVITA' POSTALI E DI CORRIERE Primario 3 65.20.00 Attivita' di riassicurazione Primario d'impresa

Selezionare il codice ATECO con il quale si intende aderire al bando  $^{\ast}$ 

- Seleziona -

#### ~

#### Sedi attive (recuperato da Registro Imprese)

Cerca:

| # <b>^</b> | PROVINCIA 🗢     | COMUNE 🗢     | CAP 🗢     | INDIRIZZO 🗢     | SEDE LEGALE? 🗢     |
|------------|-----------------|--------------|-----------|-----------------|--------------------|
|            | Cerca Provincia | Cerca Comune | Cerca CAP | Cerca Indirizzo | Cerca Sede legale? |
| 1          | F               | p            | 63        | VIA FE          | Sì                 |
| 2          | B               | C.           | 24        | VIA BR          | No                 |
| з          | Μ               | Se           | 200       | via se          | No                 |

#### Sede legale

Si intende modificare la sede legale recuperata dal Registro Imprese?\*

O Si

O No

#### Sede operativa in cui verrà realizzato il Progetto

La sede operativa in cui verrà realizzato il Progetto è: \*

- seleziona -

#### Rappresentanti legali (recuperato da Registro Imprese)

Cerca:

| # ^ | NOME 🗢     | COGNOME 🗢     | CODICE FISCALE 🗢     |
|-----|------------|---------------|----------------------|
|     | Cerca Nome | Cerca Cognome | Cerca Codice fiscale |
| 1   | AR         | GAF           | KRN                  |
| 2   | ERI        | GO            | KRN                  |

~

#### Rappresentante legale indicato per il progetto

| Selezionare il rappresentante legale che sottoscriverà la richiesta di agevolazione e i suoi allegati * | Nome *                                         |
|----------------------------------------------------------------------------------------------------|------------------------------------------------|
| - Seleziona - 🗸 🗸                                                                                       |                                                |
| Cognome *                                                                                               | Codice fiscale *                               |
|                                                                                                    |                                                |
| Data di nascita *                                                                                       | Provincia di nascita (EE per Stato estero) *   |
| /_/ <b>#</b>                                                                                            | - seleziona - 🗸 🗸                              |
| Comune/Stato estero di nascita *                                                                        | Provincia di residenza (EE per Stato estero) * |
| - seleziona - 🗸 🗸                                                                                       | - seleziona - 🗸 🗸                              |
| Comune/Stato estero di residenza *                                                                      | CAP di residenza *                             |
| - seleziona - 🗸 🗸                                                                                       |                                                |

#### ARIA S.p.A.

#### Classificazione: pubblico

| Indirizzo di residenza *                                                                                                    | Recapito telefonico *                                                                          |
|----------------------------------------------------------------------------------------------------|------------------------------------------------------------------------------------------------|
|                                                                                                    |                                                                                                |
| E-mail *                                                                                                    |                                                                                                |
|                                                                                                    |                                                                                                |
| Firmatario                                                                                                    |                                                                                                |
| I firmatario coincide con il rappresentante legale? *                                                                                                    |                                                                                                |
| () SI                                                                                                    |                                                                                                |
| O No                                                                                                    |                                                                                                |
| Informazioni di contatto relative al Soggetto richiedente, che verranno utilizza                                                                                                    | te per le comunicazioni relative al bando                                                      |
| Posta Elettronica Certificata (PEC) *                                                                                                    | Si dichiara: *                                                                                 |
|                                                                                                    | 🗌 di aver inserito un indirizzo valido e attivo di posta elettronica certificata al fine       |
|                                                                                                    | della ricezione delle comunicazioni ufficiali relative al bando.                               |
| E-mail *                                                                                                    | Recapito telefonico *                                                                          |
|                                                                                                    |                                                                                                |
|                                                                                                    |                                                                                                |
| Coordinate bancarie del conto corrente sul quale si intende ricevere l'agevolazi                                                                                                    | one                                                                                            |
| Denominazione istituto di credito *                                                                                                    | Agenzia *                                                                                      |
|                                                                                                    |                                                                                                |
| ntestatario *                                                                                                    | IBAN *                                                                                         |
|                                                                                                    |                                                                                                |
| Irichiedente è in possesso di una certificazione ambientale e/o energetica e/o di processo o<br>vrodotto (ad esempio registrazione EMAS, certificazione ISO 14001 e ISO 50001, marchio<br>icolabel, Made Green in Italy), valida al momento della presentazione? *<br>Si<br>No |                                                                                                |
| Dichiara di: *                                                                                                    | Si richiede la premialità per start up o PMI innovativa? *                                     |
| O avere una percentuale maggiore o uguale del 50% della compagine sociale come                                                                                                    | ି ଅ                                                                                            |
| componente terminile o giovanile (inferiore o pari a 35 anni al momento della<br>presentazione della domanda)                                                                                                    | O No                                                                                           |
| <ul> <li>NON avere una percentuale maggiore o uguale del 50% della compagine sociale<br/>come componente ferminile o giovanile (inferiore o pari a 35 anni al momento<br/>della presentazione della domanda)</li> </ul>                                                        |                                                                                                |
| ii richiede la premiatika per l'appartenenza ad uno dei Cluster Tecnologici Lombardi da                                                                                                    | Il partner ha partecipato alla manifestazione di interesse per lo sviluppo e il consolidamento |
|                                                                                                    | aggiornata con D.G.R. n. 1586/2023 e s.m.i.? *                                                 |
| 0 No                                                                                                    | ⊖ Si                                                                                           |
|                                                                                                    | O No                                                                                           |
| Dichiarazioni                                                                                                    |                                                                                                |
| i dichiara che: *                                                                                                    |                                                                                                |
| ☐ il partner è autonomo rispetto agli altri Partner, ai sensi delle previsioni di cui<br>all'allegato I articolo 3 del Regolamento (UE) n. 651/2014 e s.m.i                                                                                                    |                                                                                                |
|                                                                                                    |                                                                                                |
|                                                                                                    | INDIETRO SALVA COMPOSIZIONE DEL PARTENARIA                                                     |
|                                                                                                    |                                                                                                |

#### Figura 14 maschera Dati anagrafici dei partner

Compilare la maschera inserendo i dati richiesti.

#### 3.3.1 Dati anagrafici dei partner

Prendere visione dei Dati anagrafici dei partner riportati in automatico dal sistema.

#### 3.3.2 Dati del richiedente

Nella sezione **Dati del richiedente** è necessario indicare se si intende modificare o meno le informazioni recuperate dal R.I.; in funzione della scelta fatta potrebbe essere necessario inserire ulteriori informazioni. Di seguito sono illustrate le varie casistiche di esempio.

- 1. Forma Giuridica (recuperato da Registro Imprese):
  - Nel caso in cui NON si intendesse modificare il dato recuperato dal Registro Imprese, selezionare l'opzione NO non sarà richiesto l'inserimento di ulteriori informazioni.

| Dati del richiedente                                       |                                                                            |
|------------------------------------------------------------|----------------------------------------------------------------------------|
| Forma Giuridica (recuperato da Registro Imprese)<br>ENTE [ | Si intende modificare il dato recuperato dal Registro Imprese? * O Si O No |

#### Figura 15 Si intende modificare il dato recuperato dal Registro Imprese: NO

 Nel caso in cui SI intendesse modificare il dato recuperato dal Registro Imprese, selezionare l'opzione SI, e digitare la *Data costituzione* corretta.

| Dati del richiedente                             |                                                                  |
|--------------------------------------------------|------------------------------------------------------------------|
| Forma Giuridica (recuperato da Registro Imprese) | Si intende modificare il dato recuperato dal Registro Imprese? * |
| ENTE                                             | ● Si                                                             |
|                                                  | ⊖ No                                                             |
| Forma Giuridica *                                |                                                                  |
| - seleziona - 🗸 🗸                                |                                                                  |
|                                                  |                                                                  |

#### Figura 16 Si intende modificare il dato recuperato dal Registro Imprese: SI

#### 2. Data costituzione (recuperato da Registro Imprese):

 Nel caso in cui NON si intendesse modificare il dato recuperato dal Registro Imprese, selezionare l'opzione NO non sarà richiesto l'inserimento di ulteriori informazioni.

| Data costituzione (recuperato da Registro Imprese) | Si intende modificare il dato recuperato dal Registro Imprese? * |
|----------------------------------------------------|------------------------------------------------------------------|
| 01/01/2024                                         | ⊖ si                                                             |
|                                                    | No                                                               |
|                                                    |                                                                  |

#### Figura 17 Si intende modificare il dato recuperato dal Registro Imprese: NO

 Nel caso in cui SI intendesse modificare il dato recuperato dal Registro Imprese, selezionare l'opzione SI, e digitare la *Data costituzione* corretta.

#### ARIA S.p.A.

I

| Si intende modificare il date recuperate dal Registre Imprese? * |
|------------------------------------------------------------------|
| Si                                                               |
| O No                                                             |
|                                                                  |
|                                                                  |
|                                                                  |
|                                                                  |

Figura 18 Si intende modificare il dato recuperato dal Registro Imprese: SI

- 3. Data inizio attività (recuperato da Registro Imprese):
  - Nel caso in cui NON si intendesse modificare il dato recuperato dal Registro Imprese, selezionare l'opzione NO non sarà richiesto l'inserimento di ulteriori informazioni.

| Data inizio attività (recuperato da Registro Imprese) | Si intende modificare il dato recuperato dal Registro Imprese? * |
|-------------------------------------------------------|------------------------------------------------------------------|
| 01/01/2011                                            | O Si                                                             |
|                                                       | No                                                               |

#### Figura 19 Si intende modificare il dato recuperato dal Registro Imprese: NO

 Nel caso in cui SI intendesse modificare il dato recuperato dal Registro Imprese, selezionare l'opzione SI, e digitare la Data inizio attività corretta.

| Data inizio attività (recuperato da Registro Imprese) | Si intende modificare il dato recuperato dal Registro Imprese? * |
|-------------------------------------------------------|------------------------------------------------------------------|
| 01/01/2011                                            |                                                                  |
|                                                       | O No                                                             |
| Data inizio attività *                                |                                                                  |
| //                                                    |                                                                  |

#### Figura 20 Si intende modificare il dato recuperato dal Registro Imprese: SI

- 4. Stato attività (recuperato da Registro Imprese):
  - Nel caso in cui NON si intendesse modificare il dato recuperato dal Registro Imprese, selezionare l'opzione NO non sarà richiesto l'inserimento di ulteriori informazioni.

| Stato attività (recuperato da Registro Imprese) | Si intende modificare il dato recuperato dal Registro Imprese? * |
|-------------------------------------------------|------------------------------------------------------------------|
| Attiva                                          | O Sì                                                             |
|                                                 | No                                                               |
|                                                 |                                                                  |

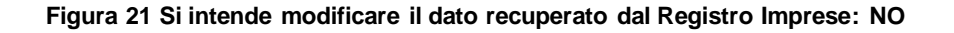

 Nel caso in cui SI intendesse modificare il dato recuperato dal Registro Imprese, selezionare l'opzione SI, e digitare lo Stato attività corretta.

| Stato attività (recuperato da Registro Imprese) | Si intende modificare il dato recuperato dal Registro Imprese? * |
|-------------------------------------------------|------------------------------------------------------------------|
| Attiva                                          | Si     Si                                                        |
|                                                 | O No                                                             |
| Stato attività *                                |                                                                  |
| - seleziona - 🗸 🗸                               |                                                                  |
|                                                 |                                                                  |

Figura 22 Si intende modificare il dato recuperato dal Registro Imprese: SI

#### 3.3.3 Iscrizione alla Camera di commercio

Proseguire prendendo visione dei dati dell' Iscrizione alla Camera di commercio riportati in automatico dal sistema.

#### ATTENZIONE

Qualora il sistema non fosse in grado di recuperare tutte le informazioni, sarà necessario completare i dati mancanti.

Anche in questo caso (se il sistema riporta tutti i dati) sarà necessario indicare se si intende confermare la validità dei dati, oppure se si intende modificarli.

 Nel caso in cui NON si intende modificare il dato recuperato dal Registro Imprese, selezionare l'opzione NO non sarà richiesto l'inserimento di ulteriori informazioni.

| Iscrizione alla Camera di commercio                |                                                                 |  |
|----------------------------------------------------|-----------------------------------------------------------------|--|
| Numero iscrizione (recuperato da Registro Imprese) | Provincia iscrizione (recuperato da Registro Imprese)           |  |
| 11111                                              | Bergamo                                                         |  |
| Data iscrizione (recuperato da Registro Imprese)   | Si intende modificare i dati recuperati dal Registro Imprese? * |  |
| 15/07/2015                                         | O Sì                                                            |  |
|                                                    | No                                                              |  |
|                                                    |                                                                 |  |

#### Figura 23 Si intende modificare il dato recuperato dal Registro Imprese: NO

 Nel caso in cui SI intende modificare i dati recuperati dal Registro Imprese, selezionare l'opzione SI, e inserire i dati richiesti.

| Iscrizione alla Camera di commercio                |                                                                 |
|----------------------------------------------------|-----------------------------------------------------------------|
| Numero iscrizione (recuperato da Registro Imprese) | Provincia iscrizione (recuperato da Registro Imprese)           |
| 11111                                              | Bergamo                                                         |
| Data iscrizione (recuperato da Registro Imprese)   | Si intende modificare i dati recuperati dal Registro Imprese? * |
| 15/07/2015                                         | Si                                                              |
|                                                    | ⊖ No                                                            |
| Numero iscrizione *                                | Provincia iscrizione *                                          |
|                                                    | - Seleziona - 🗸 🗸                                               |
| Data iscrizione *                                  |                                                                 |
| //                                                 |                                                                 |

#### Figura 24 Si intende modificare il dato recuperato dal Registro Imprese: SI

SI RICORDA CHE la data di iscrizione alla Camera di commercio non può essere successiva alla data odierna.

#### 3.3.4 Dimensione d'impresa

Prendere visione della Dimensione di impresa riportata e proseguire la compilazione.

#### 3.3.5 Codice Ateco

Nella tabella Codice attività (ATECO 2007) (recuperato da Registro Imprese) sono riportati i codici Ateco recuperati dal sistema dal registro delle imprese.

Selezionando la riga corrispondente al codice di interesse è possibile visualizzarne il dettaglio.

| Dati anagrafici dei partner > Dati anagrafici dei partner > Composizione del partenariato [1] > Codic | e attività (ATECO 2007) (recuperato da Registro Imprese) [1]                         |
|----------------------------------------------------------------------------------------------------|--------------------------------------------------------------------------------------|
| DATI ANAGRAFICI DEI PARTNER                                                                           |                                                                                      |
| Dati anagrafici dei partner                                                                           |                                                                                      |
| Codice ATECO                                                                                          |                                                                                      |
| Codice ATECO dichiarato - Codice completo                                                             | Codice ATECO dichiarato - Descrizione                                                |
| 29.32.09                                                                                              | 29.32.09 Fabbricazione di altre parti ed accessori per autoveicoli e loro motori nca |
| Classificazione                                                                                       |                                                                                      |
| Primario d'impresa                                                                                    |                                                                                      |
|                                                                                                    |                                                                                      |
|                                                                                                    | INDIETRO                                                                             |

Figura 25 Codice Ateco

Sarà necessario specificare il Codice attività (ATECO 2007) dichiarato selezionandolo tra quelli proposti dal menu a tendina,

| odice attività (ATECO 2007) dichiarato                                               |                 |                   |
|--------------------------------------------------------------------------------------|-----------------|-------------------|
| elezionare il codice ATECO con il quale si intende aderire al bando *                |                 |                   |
| - Seleziona - 🗸 🗸                                                                    |                 |                   |
| - Seleziona -                                                                        |                 |                   |
| 29.32.09 Fabbricazione di altre parti ed accessori per autoveicoli e loro motori nca |                 |                   |
| 53.2 ALTRE ATTIVITA' POSTALI E DI CORRIERE                                           |                 |                   |
| 65.20.00 Attivita' di riassicurazione                                                | INDIRIZZO 🗢     | SEDE LEGALE? 🗢    |
| Altro codice                                                                         | Cerca Indirizzo | Cerca Sede legale |

#### Figura 26 seleziona Codice Ateco

È possibile selezionare uno dei codici Ateco già presenti oppure selezionare un altro codice scegliendo la voce relativa.

Nel caso venga selezionato uno dei codici riportati dal registro delle imprese il sistema caricherà tutte le informazioni in suo possesso in automatico.

| Codice attività (ATECO 2007) dichiarato                                                                                                    |                                                                                                    |
|----------------------------------------------------------------------------------------------------|----------------------------------------------------------------------------------------------------|
| Selezionare il codice ATECO con il quale si intende aderire al bando * 29.32.09 Fabbricazione di altre parti ed accessori per autoveicoli e loro motori nc | Codice ATECO dichiarato - Sezione<br>C Attività Manifatturiere                                             |
| Codice ATECO dichiarato - Divisione<br>29 FABBRICAZIONE DI AUTOVEICOLI, RIMORCHI E SEMIRIMORCHI                                                            | Codice ATECO dichiarato - Gruppo<br>29.3 FABBRICAZIONE DI PARTI ED ACCESSORI PER AUTOVEICOLI E LORO MOTORI |
| Codice ATECO dichiarato - Classe<br>29.32 Fabbricazione di altre parti ed accessori per autoveicoli                                                        | Codice ATECO dichiarato - Categoria<br>29.32.0 Fabbricazione di altre parti ed accessori per autoveicoli   |
| Codice ATECO dichiarato - Sottocategoria<br>29.32.09 Fabbricazione di altre parti ed accessori per autoveicoli e loro motori nca                           | Codice ATECO dichiarato - Codice completo 29.32.09                                                         |
| Codice ATECO dichiarato - Descrizione<br>29.32.09 Fabbricazione di altre parti ed accessori per autoveicoli e loro motori nca                              |                                                                                                    |

#### Figura 27 seleziona Codice Ateco presente

Nel caso venga selezionata voce Altro codice sarà necessario inserire manualmente il codice Ateco come illustrato sotto.

| Codice attività (ATECO 2007) dichiarato                                |                                           |
|------------------------------------------------------------------------|-------------------------------------------|
| Selezionare il codice ATECO con il quale si intende aderire al bando * | Codice ATECO dichiarato - Sezione *       |
| Altro codice 🗸 🗸                                                       | - seleziona - 🗸 🗸 🗸                       |
| Codice ATECO dichiarato - Divisione *                                  | Codice ATECO dichiarato - Gruppo *        |
| ·                                                                      | · · · · · · · · · · · · · · · · · · ·     |
| Codice ATECO dichiarato - Classe *                                     | Codice ATECO dichiarato - Categoria *     |
| ~                                                                      | ~                                         |
| Codice ATECO dichiarato - Sottocategoria *                             | Codice ATECO dichiarato - Codice completo |
| ×                                                                      |                                           |
| Codice ATECO dichiarato - Descrizione                                  |                                           |
|                                                                        |                                           |

#### Figura 28 seleziona Codice Ateco ALTRO CODICE

Selezionare dal menu a tendina del campo "codice Ateco dichiarato - Sezione" il livello di codice desiderato.

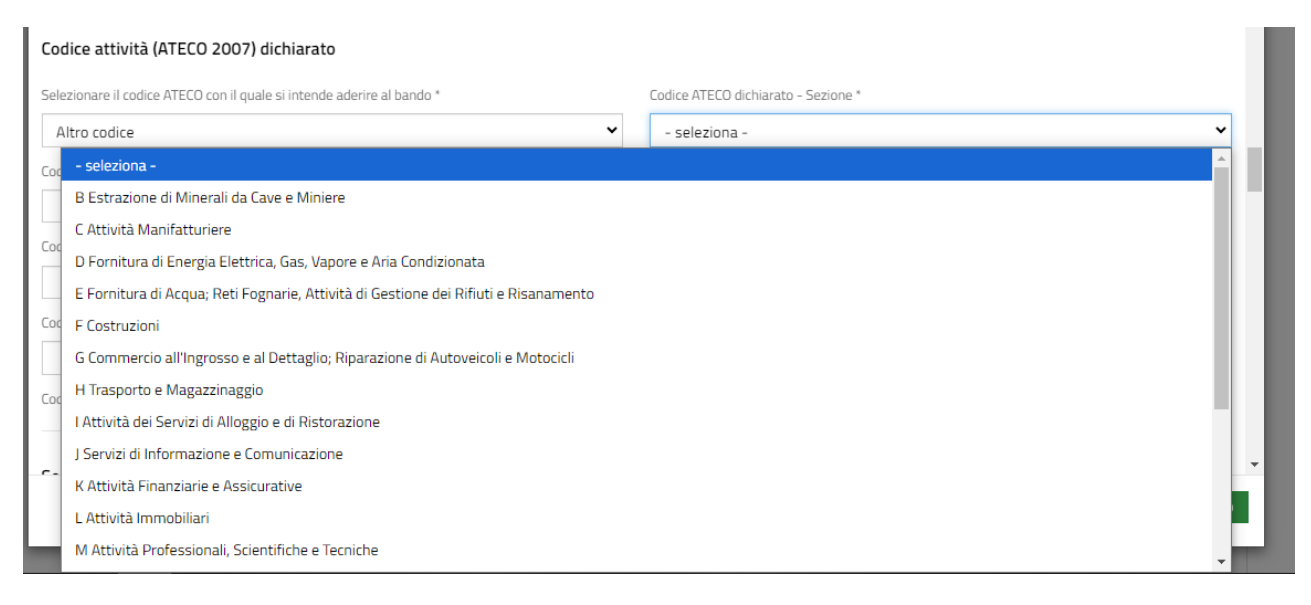

#### Figura 29 scegli Codice Ateco dichiarato - Sezione

Proseguire l'inserimento del Codice Ateco – Divisione di interesse. Il sistema mostrerà nel menu a tendina i codici compatibili con la selezione fatta nel campo Codice Ateco - Sezione.

| Codice attività (ATECO 2007) dichiarato                                         |                                                   |
|---------------------------------------------------------------------------------|---------------------------------------------------|
| Selezionare il codice ATECO con il quale si intende aderire al bando *          | Codice ATECO dichiarato - Sezione *               |
| Altro codice 🗸                                                                  | M Attività Professionali, Scientifiche e Tecniche |
| Codice ATECO dichiarato - Divisione *                                           | Codice ATECO dichiarato - Gruppo *                |
| - seleziona - 🗸 🗸                                                               | ×                                                 |
| - seleziona -                                                                   | e ATECO dichiarato - Categoria *                  |
| 69 ATTIVITÀ LEGALI E CONTABILITÀ                                                | <b>~</b>                                          |
| 70 ATTIVITÀ DI DIREZIONE AZIENDALE E DI CONSULENZA GESTIONALE                   |                                                   |
| 71 ATTIVITÀ DEGLI STUDI DI ARCHITETTURA E D'INGEGNERIA; COLLAUDI ED ANALISI TEO | e ATECO dichiarato - Codice completo<br>CNICHE    |
| 72 RICERCA SCIENTIFICA E SVILUPPO                                               |                                                   |
| 73 PUBBLICITÀ E RICERCHE DI MERCATO                                             |                                                   |
| 74 ALTRE ATTIVITÀ PROFESSIONALI, SCIENTIFICHE E TECNICHE                        |                                                   |
| 75 SERVIZI VETERINARI                                                           |                                                   |

Figura 30 scegli Codice Ateco dichiarato - Divisione

Sarà necessario procedere in questo modo per tutti i livelli Ateco da valorizzare.

#### 3.3.6 Sedi attive (recuperato da Registro Imprese)

Nella tabella Sedi attive (recuperato da Registro Imprese) sono riportate le sedi attive dell'azienda recuperate dal registro delle imprese.

Selezionando la riga corrispondente alla sede di interesse sarà possibile visualizzarne il dettaglio.

| Dati anagrafici dei partner > Dati anagrafici dei partner > Composizione del partenariato [1] > Sedi attive (recuperato da Registro Imprese) [1] |                       | ×     |
|----------------------------------------------------------------------------------------------------|-----------------------|-------|
| DATI ANAGRAFICI DEI PARTNER                                                                                                    |                       |       |
| Dati anagrafici dei partner                                                                                                    |                       |       |
| Sede attiva                                                                                                    |                       |       |
| Provincia                                                                                                    | Comune                |       |
| Fe                                                                                                    | P _                   |       |
| CAP                                                                                                    | Indirizzo             |       |
| 6:                                                                                                    | VIA FEI               |       |
| PEC                                                                                                    | Sede legale?          |       |
| SL v@partner1.IT                                                                                                    | Sì                    |       |
|                                                                                                    |                       |       |
|                                                                                                    | IND                   | IETRO |
| Codice fiscale *                                                                                                    | Recapito telefonico * |       |

#### Figura 31 Dettaglio sede

Sarà necessario specificare se si intende modificare la sede legale recuperata dal Registro Imprese.

 Nel caso in cui NON si intendesse modificare la sede legale recuperata dal Registro Imprese, selezionare l'opzione NO non sarà richiesto l'inserimento di ulteriori informazioni.

| RIA    | S.p.A.                         |                                    |           |                          | Classificazione: pubbl |
|--------|--------------------------------|------------------------------------|-----------|--------------------------|------------------------|
| Sedi   | attive (recuperato da R        | egistro Imprese)                   |           |                          |                        |
| Cerca: | :                              | -9                                 |           |                          |                        |
| # ^    | PROVINCIA 🗢                    | COMUNE 🗢                           | CAP ≎     | INDIRIZZO 🗢              | SEDE LEGALE? 🗢         |
|        | Cerca Provincia                | Cerca Comune                       | Cerca CAP | Cerca Indirizzo          | Cerca Sede legale?     |
| 1      | Fe                             | Por o                              | 6:        | VIA FEF                  | Sì                     |
| 2      | Be                             | Ci                                 | 24        | VIA BF                   | No                     |
| 3      | Mi                             | Se                                 | 20        | via ser                  | No                     |
| 5ede   | ende modificare la sede legale | recuperata dal Registro Imprese? * | Provinc   | ia (EE per Stato estero) |                        |
| 0      | Sì                             |                                    | Fe        |                          |                        |
| 0      | No                             |                                    |           |                          |                        |
| Iomu   | ine/Stato estero               |                                    | CAP       |                          |                        |
| C      |                                |                                    | 63        |                          |                        |
| ndiriz | 220                            |                                    |           |                          |                        |
| /IA F  | EF                             |                                    |           |                          |                        |

#### Figura 32 Si intende modificare la sede legale: NO

 Nel caso in cui SI intendesse modificare la sede legale riportata dal Registro Imprese, selezionare l'opzione SI, per rendere operative le modifiche.

| Sedi    | attive (recuperato da Registro       | o Imprese)                   |           |                      |                 |                    |
|---------|--------------------------------------|------------------------------|-----------|----------------------|-----------------|--------------------|
| Cerca:  |                                      |                              |           |                      |                 |                    |
| # ^     | PROVINCIA 🗢                          | COMUNE 🗢                     | CAP \$    |                      | INDIRIZZO 🗢     | SEDE LEGALE? \$    |
|         | Cerca Provincia                      | Cerca Comune                 | Cerca CAP |                      | Cerca Indirizzo | Cerca Sede legale? |
| 1       | Fe                                   | Por o                        | 6:        |                      | VIA FEF         | Sì                 |
| 2       | Be                                   | Ci                           | 24        |                      | VIA BF          | No                 |
| з       | Mi                                   | Sei                          | 20        |                      | via ser .       | No                 |
| Si inte | nde modificare la sede legale recupe | rata dal Registro Imprese? * |           | Provincia (EE per St | ato estero) *   |                    |
| )<br>() | Sì<br>No                             |                              |           | - seleziona -        |                 | ~                  |
| Comu    | ne/Stato estero *                    |                              |           | CAP *                |                 |                    |
| - 56    | eleziona -                           |                              | ~         |                      |                 |                    |
| Indiriz | Z0 *                                 |                              |           |                      |                 |                    |
|         |                                      |                              |           |                      |                 |                    |
|         |                                      |                              |           |                      |                 |                    |

#### Figura 33 Si intende modificare la sede legale: SI

#### ATTENZIONE

Nel caso in cui non fosse possibile recuperare la sede legale dal Registro Imprese, sarà necessario procedere all'inserimento manuale dei dati della sede legale.

Nel caso in cui per la sede legale venissero recuperati dati incompleti dal Registro Imprese, sarà necessario procedere all'inserimento manuale dei dati mancanti.

ī

#### 3.3.7 Sede in Lombardia in cui verrà realizzato il progetto

Continuare la compilazione specificando la **Sede operativa in cui verrà realizzato il Progetto** selezionandola tra le sedi attive dell'impresa proposte dal menù a tendina.

| Sede oper    | ativa in cui verrà realizzato il Progetto       |           |
|--------------|-------------------------------------------------|-----------|
| La sede oper | rativa in cui verrà realizzato il Progetto è: * |           |
| - selezior   | na -                                            | Y         |
| - selezio    | na -                                            | L.        |
| Sede in e    | elenco (vedi sezione "Sedi attive")             |           |
| Sede nor     | n in elenco                                     |           |
| Sede nor     | n ancora costituita                             |           |
| # ^ NO       | OME 🗢                                           | COGNOME 🗢 |

#### Figura 34 Seleziona Sede Operativa

SI RICORDA CHE nel caso in cui i dati in merito alle sedi operative fossero mancanti o incompleti, sarà necessario procedere con il loro inserimento manuale.

È possibile selezionare una tra le sedi già presenti oppure selezionare un un'altra sede scegliendo la voce relativa.

Nel caso venga selezionato una sede già presente in elenco, sarà necessario compilare i dati richiesti.

| Sede operativa in cui verrà realizzato il Progetto         |                   |
|------------------------------------------------------------|-------------------|
| La sede operativa in cui verrà realizzato il Progetto è: * | Provincia *       |
| Sede in elenco (vedi sezione "Sedi attive")                | - Seleziona - 🗸 🗸 |
| Comune *                                                   | Indirizzo *       |
| ~                                                          | ~                 |
| CAP                                                        |                   |
|                                                            |                   |

#### Figura 35 Sede Operativa In Elenco

Il sistema propone nei menu a tendina i dati delle sedi operative in elenco. Selezionare i dati della sede di interesse.

Nel caso venisse selezionata la voce Sede non in elenco sarà necessario inserirne i dati come illustrato sotto.

| Sede operativa in cui verrà realizzato il Progetto                 |                       |
|--------------------------------------------------------------------|-----------------------|
| La sede operativa in cui verrà realizzato il Progetto è: *         | Provincia *           |
| Sede non in elenco 🗸                                               | - seleziona - 🗸 🗸     |
| Comune *                                                           | - seleziona -         |
| - seleziona - 🗸 🗸                                                  | Bergamo               |
| CAD *                                                              | Brescia               |
|                                                                    | Como                  |
|                                                                    | Cremona               |
|                                                                    | Lecco                 |
| Cono presenti ultariari sodi aparativa interessate dal progetto? f | Lodi                  |
|                                                                    | Mantova               |
|                                                                    | Milano                |
|                                                                    | Monza e della Brianza |
|                                                                    | Pavia                 |
|                                                                    | Sondrio               |
| le man                                                             | Varese                |

#### Figura 36 Sede Operativa NON in Elenco

In questo caso nei menu a tendina verranno proposte le opzioni di provincia e comune di tutta la Lombardia. Bisognerà selezionare quelli di interesse e compilare gli altri campi mancanti richiesti.

Nel caso venga selezionata la voce Sede non ancora costituita sarà necessario inserire i dati come illustrato sopra.

| Sede operativa in cui verrà realizzato il Progetto         |                                                                    |   |  |
|------------------------------------------------------------|--------------------------------------------------------------------|---|--|
| La sede operativa in cui verrà realizzato il Progetto è: * | Indicare Provincia in cui si intende istituire la sede operativa * |   |  |
| Sede non ancora costituita                                 | - seleziona -                                                      | ~ |  |
|                                                            |                                                                    |   |  |

#### Figura 37 Sede non ancora costituita

Anche in questo caso nei menu a tendina verranno proposte le opzioni di provincia di tutta la Lombardia. Bisognerà selezionare quella di interesse.

#### 3.3.8 Rappresentante legale

Nella tabella **Rappresentanti legali (recuperato da Registro Imprese)** sono riportati i rappresentanti legali dell'azienda recuperati dal registro delle imprese.

Selezionando la riga corrispondente soggetto di interesse è possibile visualizzarne il dettaglio.

| Dati anagrafici dei partner > Dati anagrafici dei partner > Composizione del partenariato [1] > Rappo | esentanti legali (recuperato da Registro Imprese) [1] X |
|----------------------------------------------------------------------------------------------------|---------------------------------------------------------|
| DATI ANAGRAFICI DEI PARTNER                                                                           |                                                         |
| Dati anagrafici dei partner                                                                           |                                                         |
| Rappresentante legale                                                                                 |                                                         |
| Nome                                                                                                  | Cognome                                                 |
| GI                                                                                                    | V                                                       |
| Codice fiscale                                                                                        | Data di nascita                                         |
| Br                                                                                                    | 15/07/19                                                |
| Provincia di nascita (EE per Stato estero)                                                            | Comune/Stato estero di nascita                          |
| Mi                                                                                                    | Ser                                                     |
|                                                                                                    |                                                         |
|                                                                                                    | INDIETRO                                                |

#### Figura 38 Dettaglio rappresentante legale

Il Soggetto Richiedente dovrà indicare il **rappresentante legale** che sottoscriverà la richiesta di agevolazione e i suoi allegati. Sarà possibile selezionane uno tra quelli presenti nell'elenco del menu a tendina oppure uno diverso (scegliendo la voce Altro rappresentante legale).

Nel caso si scelga un rappresentante legale già presente in elenco il sistema precaricherà automaticamente alcune informazioni, sarà necessario inserire quelle mancanti richieste.

#### ARIA S.p.A.

| Rappresentante legale indicato per il progetto                                                             |                                                |
|----------------------------------------------------------------------------------------------------|------------------------------------------------|
| Selezionare il rappresentante legale che sottoscriverà la richiesta di agevolazione e i suoi<br>allegati * | Nome                                           |
| ERM 🗸                                                                                                    |                                                |
| Cognome                                                                                                    | Codice fiscale                                 |
| GO                                                                                                    | KRNE                                           |
| Data di nascita                                                                                            | Provincia di nascita (EE per Stato estero)     |
| 13/08/199                                                                                                  | В                                              |
| Comune/Stato estero di nascita                                                                             | Provincia di residenza (EE per Stato estero) * |
| Be                                                                                                    | - seleziona - 🗸 🗸                              |
| Comune/Stato estero di residenza *                                                                         | CAP di residenza *                             |
| - seleziona - 🗸 🗸                                                                                          |                                                |
| Indirizzo di residenza *                                                                                   | Recapito telefonico *                          |
|                                                                                                    |                                                |
| E-mail *                                                                                                   |                                                |
|                                                                                                    |                                                |
|                                                                                                    |                                                |

#### Figura 39 Rappresentante legale presente in elenco

Se si optasse, invece, per un "Altro rappresentante legale" occorrerà compilare obbligatoriamente tutti i campi richiesti.

| Rappresentante legale indicato per il progetto                                                             | *                                                       |
|----------------------------------------------------------------------------------------------------|---------------------------------------------------------|
| Selezionare il rappresentante legale che sottoscriverà la richiesta di agevolazione e i suoi<br>allegati * | Nome *                                                  |
| Altro rappresentante legale                                                                                |                                                         |
| Cognome *                                                                                                  | Codice fiscale *                                        |
|                                                                                                    |                                                         |
| Data di nascita *                                                                                          | Provincia di nascita (EE per Stato estero) *            |
| /_/ ==== 🗰                                                                                                 | - seleziona - 🗸 🗸                                       |
| Comune/Stato estero di nascita *                                                                           | Provincia di residenza (EE per Stato estero) *          |
| - seleziona -                                                                                              | - seleziona - 🗸 🗸                                       |
| Comune/Stato estero di residenza *                                                                         | CAP di residenza *                                      |
| - seleziona -                                                                                              |                                                         |
| Indirizzo di residenza *                                                                                   | Recapito telefonico *                                   |
|                                                                                                    |                                                         |
| E-mail *                                                                                                   | Allegare copia documento di identità e codice fiscale * |
|                                                                                                    | CARICA                                                  |
|                                                                                                    | · · · · · · · · · · · · · · · · · · ·                   |

#### Figura 40 Altro rappresentante legale

#### 3.3.9 Firmatario

Specificare se il Firmatario coincide con il rappresentante legale o meno.

- Selezionare SI nel caso le due figure coincidano. In questo caso non sarà necessario inserire ulteriori informazioni.
- Selezionare NO nel caso le due figure non coincidano. In questo caso il sistema richiede l'inserimento dei dati del **Procuratore**.

| Firmatario                                              |                                                                         |
|---------------------------------------------------------|-------------------------------------------------------------------------|
| Il firmatario coincide con il rappresentante legale? *  |                                                                         |
| ⊖ Sì                                                    |                                                                         |
| No                                                      |                                                                         |
|                                                         |                                                                         |
| Procuratore                                             |                                                                         |
| Name *                                                  | Cognome *                                                               |
|                                                         |                                                                         |
| Codice fiscale *                                        | Data di nascita *                                                       |
|                                                         | /_/                                                                     |
| Provincia di nascita (EE per Stato estero) *            | Comune/Stato estero di nascita *                                        |
| - seleziona - 🗸 🗸                                       | - seleziona - 🗸 🗸                                                       |
| CAP di residenza *                                      | Indirizzo di residenza *                                                |
|                                                         |                                                                         |
| Recapito telefonico *                                   | E-mail *                                                                |
|                                                         |                                                                         |
| Allegare copia documento di identità e codice fiscale * | Procura ai sensi di legge o altro atto che sancisca i poteri di firma * |
| CARICA                                                  | CARICA                                                                  |
|                                                         |                                                                         |

Figura 41 Firmatario non coincidente con il rappresentante legale

# 3.3.10 Informazioni di contatto relative al Soggetto richiedente, che verranno utilizzate per le comunicazioni relative al bando

Compilare le Informazioni di contatto relative al Soggetto richiedente, che verranno utilizzate per le comunicazioni relative al bando inserendo le informazioni richieste.

# 3.3.11 Coordinate bancarie del conto corrente sul quale si intende ricevere l'agevolazione

Inserire le Coordinate bancarie del conto corrente sul quale si intende ricevere l'agevolazione.

#### 3.3.12 Premialità

Proseguire specificando le **Premialità**: "Il richiedente è in possesso di una certificazione ambientale e/o energetica e/o di processo o prodotto (ad esempio registrazione EMAS, certificazione ISO 14001 e ISO 50001, marchio Ecolabel, Made Green in Italy), valida al momento della presentazione? \*"

• Se NON si aderisce selezionare la voce NO e compilare le Dichiarazioni.

Ŧ

| Premialità                                                                                                    |                                                                                                    |
|----------------------------------------------------------------------------------------------------|----------------------------------------------------------------------------------------------------|
| Il richiedente è in possesso di una certificazione ambientale e/o energetica e/o di processo o<br>prodotto (ad esempio registrazione EMAS, certificazione ISO 14001 e ISO 50001, marchio<br>Ecolabel, Made Green in Italy), valida al momento della presentazione? *                                                                                                    |                                                                                                    |
| O Si                                                                                                    |                                                                                                    |
| No                                                                                                    |                                                                                                    |
| <ul> <li>Dichiara di: *</li> <li>avere una percentuale maggiore o uguale del 50% della compagine sociale come componente femminile o giovanile (inferiore o pari a 35 anni al momento della presentazione della domanda)</li> <li>NON avere una percentuale maggiore o uguale del 50% della compagine sociale come componente femminile o giovanile (inferiore o pari a 35 anni al momento della presentazione della domanda)</li> </ul> | Si richiede la premialità per start up o PMI innovativa? *<br>O Sì<br>O No                                                                                                    |
| Si richiede la premialità per l'appartenenza ad uno dei Cluster Tecnologici Lombardi da<br>almeno un anno alla data di presentazione della domanda? *<br>O Si<br>O No                                                                                                    | Il partner ha partecipato alla manifestazione di interesse per lo sviluppo e il consolidamento<br>delle filiere e degli ecosistemi industriali ai sensi della D.G.R. n. 5899/2022 in ultimo<br>aggiornata con D.G.R. n. 1586/2023 e s.m.i.? *<br>O Sì<br>O No |

#### Figura 42 Modulo: Premialità: NO

• Se SI si aderisce selezionare la voce SI, inserire i sistemi di gestione richiesti e compilare le Dichiarazioni.

| Premialità                                                                                                    |                                                                                                    |
|----------------------------------------------------------------------------------------------------|----------------------------------------------------------------------------------------------------|
| Il richiedente è in possesso di una certificazione ambientale e/o energetica e/o di processo o<br>prodotto (ad esempio registrazione EMAS, certificazione ISO 14001 e ISO 50001, marchio<br>Ecolabel, Made Green in Italy), valida al momento della presentazione? *                                                                                                    |                                                                                                    |
|                                                                                                    |                                                                                                    |
| O No                                                                                                    |                                                                                                    |
| Sistemi di gestione ambientale e/o energetica e/o di processo o prodotto (ad es<br>Ecolabel, Made Green in Italy) *                                                                                                    | empio registrazione EMAS, certificazione ISO 14001 e ISO 50001, marchio<br>Data di Rilascio $$$ Data di Fine validită $$$                                                                                                    |
| Dichiara di: *                                                                                                    | Si richiede la premialità per start up o PMI innovativa? *                                                                                                    |
| <ul> <li>avere una percentuale maggiore o uguale del 50% della compagine sociale come<br/>componente femminile o giovanile (inferiore o pari a 35 anni al momento della<br/>presentazione della domanda)</li> <li>NON avere una percentuale maggiore o uguale del 50% della compagine sociale<br/>come componente femminile o giovanile (inferiore o pari a 35 anni al momento</li> </ul> | O Si<br>O No                                                                                                    |
| della presentazione della domanda)<br>Si richiede la premialità per l'appartenenza ad uno dei Cluster Tecnologici Lombardi da<br>almeno un anno alla data di presentazione della domanda? *                                                                                                    | Il partner ha partecipato alla manifestazione di interesse per lo sviluppo e il consolidamento<br>delle filiere e degli ecosistemi industriali ai sensi della D.G.R. n. 5899/2022 in ultimo<br>aggiornata con D.G.R. n. 1586/2023 e s.m.i.? * |

#### Figura 43 Modulo: Premialità: SI

Selezionando il bottone + è possibile visualizzare la maschera da compilare.

| Dati anagrafici dei partner > Dati anagrafici dei partner > Composizione del partenariato [1] > Sistemi di gestione ambientale e/o energetica e/o di processo o prodotto (ad esempio registrazione EM | XIAS, certificazione ISO 14001 e ISO 50001, marchio Ecolabel, Made Green in Italy) [1]           |  |
|----------------------------------------------------------------------------------------------------|--------------------------------------------------------------------------------------------------|--|
| DATI ANAGRAFICI DEI PARTNER                                                                                                    |                                                                                                  |  |
| Dati anagrafici dei partner                                                                                                    |                                                                                                  |  |
| Sistemi di gestione ambientale e/o energetica e/o di processo o prodotto                                                                                                    |                                                                                                  |  |
| Sistema di gestione ambientale e/o energetica e/o di processo o prodotto *                                                                                                    | Data di rilascio *                                                                               |  |
| ○ EMAS                                                                                                    | /_/                                                                                              |  |
| O ISO 14001                                                                                                    |                                                                                                  |  |
| O ISO 50001                                                                                                    |                                                                                                  |  |
| O Ecolabel                                                                                                    |                                                                                                  |  |
| O Made Green in Italy                                                                                                    |                                                                                                  |  |
| O Altro sistema                                                                                                    |                                                                                                  |  |
| Data di fine validità *                                                                                                    | Certificazione ambientale e/o energetica di processo e/o di prodotto *                           |  |
| //                                                                                                    | CARICA                                                                                           |  |
|                                                                                                    |                                                                                                  |  |
|                                                                                                    | INDIETRO                                                                                         |  |
| SALVA SISTEMI DI GESTIONE AMBIENTALE E/O ENERGETICA E/O DI PROCESSO O PRODOTTO (AD ESEMPIO                                                                                                    | REGISTRAZIONE EMAS, CERTIFICAZIONE ISO 14001 E ISO 50001, MARCHIO ECOLABEL, MADE GREEN IN ITALY) |  |

Figura 44 Sistemi di gestione ambientale e/o energetica e/o di processo o prodotto

Concludere la compilazione della maschera dei dati del partner selezionando il bottone SALVA SISTEMI DI GESTIONE AMBIENTALE E/O ENERGETICA E/O DI PROCESSO O PRODOTTO I; il sistema salverà le informazioni inserite e tornerà al modulo principale.

SI RICORDA CHE le operazioni sopra descritte sono da ripetere per tutti i soggetti componenti partenariato.

Concludere la compilazione della maschera valorizzando le ultime Dichiarazioni proposte.

Fare clic su

per salvare i dati inseriti e tornare al modulo principale.

Le operazioni sopra descritte devono essere ripetute per tutti i soggetti componenti il partenariato.

Concludere la compilazione del modulo valorizzando le informazioni in merito al Referente operativo del capofila di contatto per Regione Lombardia e specificare se è stato incaricato un Soggetto delegato.

 Nel caso in cui NON è stato incaricato un soggetto delegato agli adempimenti connessi alla presentazione della domanda di partecipazione al bando e/o alla successiva gestione del progetto, selezionare l'opzione NO non sarà richiesto l'inserimento di ulteriori informazioni.

| Soggetto delegato                                                                                                    |
|----------------------------------------------------------------------------------------------------|
| È stato incaricato un soggetto delegato agli adempimenti connessi alla presentazione<br>della domanda di partecipazione al bando e/o alla successiva gestione del progetto? * |
| ⊖ <i>ऽ</i> ।                                                                                                    |
| No                                                                                                    |
| ELIMINA BOZZA INDIETRO AVANTI SALVA BOZZA                                                                                                    |

Figura 45 Soggetto delegato: NO

 Nel caso in cui È stato incaricato un soggetto delegato agli adempimenti connessi alla presentazione della domanda di partecipazione al bando e/o alla successiva gestione del progetto, selezionare l'opzione SI, e inserire i dati richiesti.

| Soggetto delegato                                                                     |                                                     |
|---------------------------------------------------------------------------------------|-----------------------------------------------------|
| È stato incaricato un soggetto delegato agli adempimenti connessi alla presentazione  | Il delegato è: *                                    |
| della domanda di partecipazione al bando e/o alla successiva gestione del progetto? * | Interno al soggetto richiedente                     |
|                                                                                       | <ul> <li>Esterno al soggetto richiedente</li> </ul> |
|                                                                                       |                                                     |
| Nome *                                                                                | Cognome *                                           |
|                                                                                       |                                                     |
| Codice fiscale *                                                                      | Data di nascita *                                   |
|                                                                                       | // ==== ===========================                 |
| Provincia di nascita (EE per Stato estero) *                                          | Comune/Stato estero di nascita *                    |
| - seleziona - 🗸 🗸                                                                     | - seleziona - 🗸 🗸                                   |
| Recapito telefonico *                                                                 | E-mail *                                            |
|                                                                                       |                                                     |
| ELIMINA BOZZA INDIET                                                                  | RO AVANTI SALVA BOZZA                               |

Figura 46 Soggetto delegato: SI (Interno al soggetto richiedente)

| Soggetto delegato                                                                                                    |                                                                                                    |
|----------------------------------------------------------------------------------------------------|----------------------------------------------------------------------------------------------------|
| È stato incaricato un soggetto delegato agli adempimenti connessi alla presentazione<br>della domanda di partecipazione al bando e/o alla successiva gestione del progetto? *     Si     No | Il delegato è: * <ul> <li>Interno al soggetto richiedente</li> <li>Esterno al soggetto richiedente</li> </ul> |
| Tipologia di soggetto delegato * <ul> <li>Persona fisica</li> <li>Persona giuridica</li> </ul> ELIMINA BOZZA INDIETR                                                                        | RO AVANTI SALVA BOZZA                                                                                         |

Figura 47 Soggetto delegato: SI (esterno al soggetto richiedente)

Al termine della compilazione cliccare su VAI AL MODULO SUCCESSIVO per confermare i dati inseriti e passare al modulo successivo.

Il sistema effettua controlli sulle informazioni inserite nei termini di presenza dei dati obbligatori, formato e coerenza coi requisiti di partecipazione al bando. Nel caso in cui siano rispettate tutte le predette condizioni la pratica viene salvata e passa al modulo successivo, in caso contrario verrà segnalato in rosso il relativo messaggio di errore. Sarà necessario correggere i dati errati per poter proseguire.

## 3.4 Modulo: Tipologia di Progetto

| Procedimento<br>Collabora&Innova                                                                                                    | Stato Domanda S<br>Bozza                                                                                                    | Stato Processo<br>Fipologia di progetto | Soggetto Richiedente                                  | SCOPRI DI PIÙ<br>CONDIVIDI CON IL TUO GRUI | PPO 🚺     |
|----------------------------------------------------------------------------------------------------|----------------------------------------------------------------------------------------------------|-----------------------------------------|-------------------------------------------------------|--------------------------------------------|-----------|
|                                                                                                    | Co                                                                                                    | mpila                                   |                                                       |                                            | VISUALIZZ |
| desione                                                                                                    |                                                                                                    |                                         |                                                       |                                            |           |
| IPOLOGIA DI PROGETTO                                                                                                    |                                                                                                    |                                         |                                                       |                                            |           |
| TIPOLOGIA DI PROGETTO                                                                                                    |                                                                                                    |                                         |                                                       |                                            |           |
| Tipologia di progetto                                                                                                    |                                                                                                    |                                         |                                                       |                                            |           |
| Tipologia di progetto                                                                                                    |                                                                                                    |                                         |                                                       |                                            |           |
| Il progetto che verrà presentato prevede:                                                                                                    | *                                                                                                    |                                         |                                                       |                                            |           |
| <ul> <li>Ricerca industriale e Sviluppo spr</li> </ul>                                                                                                    | erimentale                                                                                                    |                                         |                                                       |                                            |           |
| 🔾 sola Ricerca industriale                                                                                                    |                                                                                                    |                                         |                                                       |                                            |           |
| 🔘 solo Sviluppo sperimentale                                                                                                    |                                                                                                    |                                         |                                                       |                                            |           |
| Titolo progetto                                                                                                    |                                                                                                    |                                         |                                                       |                                            |           |
| Titolo progetto *                                                                                                    |                                                                                                    |                                         |                                                       |                                            |           |
| Disciplina dei risultati dell'attivit                                                                                                    | à di ricerca e sviluppo                                                                                                    |                                         |                                                       |                                            |           |
| Tutti i diritti di proprietà intellettuale, prod<br>corso del Progetto di R&S apparterranno :<br>diritto intellettuale, di utilizzo e di diffusio<br>dell'attività di ricerca e sviluppo nei termir | lotti e/o risultati sviluppati congiuntament<br>alle Parti, che disciplinano il regime di prop<br>ne dei risultati derivanti dall'esecuzione<br>ni seguenti: * | e nel In caso di i                      | necessità dettagliare ulteriormente n                 | el seguente campo:                         |           |
| 4000 caratteri disponibili                                                                                                    |                                                                                                    | 4000 car                                | atteri disponibili                                    |                                            | /         |
| diritto intellettuale, di utilizzo e di diffusio<br>dell'attività di ricerca e sviluppo nei termin<br>4000 caratteri disponibili                                                                    | ne dei risultati derivanti dall'esecuzione<br>ni seguenti: *<br>ELIMINA BOZZA IN                                                                               | 4000 car                                | atteri disponibili<br>D <b>SUCCESSIVO</b> SALVA BOZZA |                                            |           |

#### Figura 48 Modulo: Tipologia di Progetto

In questo modulo è necessario specificare la tipologia di progetto scegliendo tra le opzioni proposte; è altresì necessario valorizzare le ulteriori informazioni richieste.

Al termine della compilazione cliccare su VAI AL MODULO SUCCESSIVO per confermare i dati inseriti e passare al modulo successivo.

Il sistema effettua controlli sulle informazioni inserite nei termini di presenza dei dati obbligatori, formato e coerenza coi requisiti di partecipazione al bando. Nel caso in cui siano rispettate tutte le predette condizioni la pratica viene salvata e passa al modulo successivo, in caso contrario verrà segnalato in rosso il relativo messaggio di errore. Sarà necessario correggere i dati errati per poter proseguire.

# 3.5 Modulo: Progetto

Il modulo è suddiviso in due sezioni da compilare.

| Procedimento<br>Collabora&Innova                                                                                                   | Stato Domanda<br>Bozza                                                                                  | Stato Processo<br>Progetto          | Soggetto Richiedente                                                             | scopri di più<br>Condividi con il tuo gr                             | UPPO 🔋        |
|----------------------------------------------------------------------------------------------------|----------------------------------------------------------------------------------------------------|-------------------------------------|----------------------------------------------------------------------------------|----------------------------------------------------------------------|---------------|
|                                                                                                    |                                                                                                    | Compila                             |                                                                                  |                                                                      | VISUALIZZA    |
| Adesione                                                                                                    |                                                                                                    |                                     |                                                                                  |                                                                      |               |
| PROGETTO                                                                                                    |                                                                                                    |                                     |                                                                                  |                                                                      |               |
| PROGETTO > SINTESI DELL                                                                                                    |                                                                                                    |                                     |                                                                                  |                                                                      |               |
| Progetto                                                                                                    |                                                                                                    |                                     |                                                                                  |                                                                      |               |
| Accordo di partenariato                                                                                                    |                                                                                                    |                                     |                                                                                  |                                                                      |               |
| SCARICA                                                                                                    |                                                                                                    |                                     |                                                                                  |                                                                      |               |
| Dati di Progetto                                                                                                    |                                                                                                    |                                     |                                                                                  |                                                                      |               |
| Eventuale acronimo                                                                                                    |                                                                                                    | 1.Sintes<br>artt. 26                | i del Progetto di R&S che verrà pubbli<br>e 27 del D.Igs. 33/2013 e nel registro | cata nella sezione trasparenza a<br>nazionale degli aiuti di Stato * | i sensi degli |
|                                                                                                    |                                                                                                    |                                     |                                                                                  |                                                                      |               |
|                                                                                                    |                                                                                                    |                                     |                                                                                  |                                                                      |               |
|                                                                                                    |                                                                                                    | 4000 c                              | aratteri disponibili                                                             |                                                                      | /i            |
| 2. Tipologia del progetto di R&S proposto<br>Ricerca industriale e Sviluppo sperime                                                | entale                                                                                                  |                                     |                                                                                  |                                                                      |               |
| 3. Strategia regionale di Specializ                                                                                                | zazione Intelligente in m                                                                               | ateria di ricerca ed innovazi       | one (53)                                                                         |                                                                      |               |
| 3.1 Indicare a quale delle 92 priorità della S                                                                                     | Strategia di Specializzazione int                                                                       | telligente per la Macrote           | matica S3 di riferimento per l'iniziativ                                         | a proposta *                                                         |               |
| Ricerca e l'Innovazione di Regione Lombaro<br>1430 "Approvazione dei programmi di lavo<br>secondo aggiornamento della strategia di | dia – S3 di cui alla D.G.R. 27 no<br>ro ricerca e innovazione 2024-<br>specializzazione intelligente S3 | vembre 2023, n.<br>2025 e del - sel | eziona -                                                                         |                                                                      | ~             |
| Regione Lombardia, afferisce il Progetto di                                                                                        | R&S:                                                                                                    |                                     |                                                                                  |                                                                      |               |
| Ecosistema                                                                                                    |                                                                                                    | 3.2 Mot                             | ivare e descrivere la coerenza del prog                                          | getto di R&S rispetto alla priorità                                  | S3 indicata * |
|                                                                                                    |                                                                                                    |                                     |                                                                                  |                                                                      |               |
|                                                                                                    |                                                                                                    |                                     |                                                                                  |                                                                      | 11            |
|                                                                                                    |                                                                                                    | 4000 c                              | aratteri disponibili                                                             |                                                                      |               |

#### 4. Conformità rispetto al principio DNSH

DNSH è l'acronimo di "Do No Significant Harm" (non arrecare un danno significativo), principio sancito dall'art. 9 del Reg. (UE) 2021/1060, il quale sottolinea che "Gli obiettivi dei fondi sono perseguiti in linea con l'obiettivo di promuovere lo sviluppo sostenibile di cui all'articolo 11 TFUE, tenendo conto degli obiettivi di sviluppo sostenibile delle Nazioni Unite, dell'accordo di Parigi e del principio "non arrecare un danno significativo": nella fattispecie le indicazioni relative ai criteri DNSH e alla valutazione sono contenuti per ciascuna azione del PR FESR 2021-2027 nel Rapporto Ambientale della Valutazione Ambientale Strategica (VAS) del PR FESR 2021-2027 medesimo. Tenuto conto delle indicazioni del Rapporto Ambientale, si chiede di indicare se per la realizzazione del Progetto di R&S è previsto, a partire dalla data di avvio, l'acquisto di nuove attrezzature e/o strumentazioni elettriche ed elettorniche: \*

- Sì è previsto l'acquisto di nuove attrezzature e/o strumentazioni elettriche ed elettroniche in linea con gli standard più aggiornati in termini di efficienza energetica e in termini di materiale utilizzato, procedure per la gestione dei rifiuti e il riutilizzo dei materiali, conformi alle attuali normative comunitarie e nazionali, in particolare la Direttiva 2011/65/EU (RoHS 2), la Direttiva 2012/19/EU (WEEE) e la Direttiva Ecodesign (2009/125/EC) con i relativi regolamenti attuativi, il Regolamento (EU) n. 617/2013 (computers and computer servers), il Regolamento (EU) n. 2019/2021 (electronic displays), il Regolamento (EU) n. 2019/424 (servers and data storage products)
- NO non è previsto l'acquisto di nuove attrezzature e/o strumentazioni elettriche ed elettroniche

#### 5. Descrizione degli obiettivi del progetto di R&S in risposta alla problematica affrontata

5.1 Obiettivi del Progetto di R&S

Descrivere sinteticamente il contesto generale di riferimento a livello settoriale, economico, scientifico-tecnologico e territoriale in cui si colloca il Progetto di R&S proposto e i principali obiettivi che si intendono raggiungere con la realizzazione delle attività di Ricerca industriale e/o di Sviluppo sperimentale proposte. \*

4000 caratteri disponibili

In caso di necessità dettagliare ulteriormente nel seguente campo:

5.2 Coerenza degli obiettivi del Progetto di R&S

4000 caratteri disponibili

4000 caratteri disponibili

Descrivere la coerenza degli obiettivi del Progetto di R&S con gli obiettivi del Programma FESR (Obiettivo specifico 1.1. Sviluppare e rafforzare le capacità di ricerca e di innovazione e l'introduzione di tecnologie avanzate, azione 1.1.3. "Sostegno all'attuazione di progetti complessi di ricerca, sviluppo e innovazione") \* Descrivere la coerenza degli obiettivi indicati nella precedente sezione 4.1 con gli obiettivi di cui all'articolo A.1 del bando  $^{\ast}$ 

4000 caratteri disponibili

In funzione degli obiettivi sopra rappresentati, descrivere i risultati attesi che si intendono raggiungere e i fabbisogni a cui intende rispondere, fornendo informazioni descrittive e quantitative che permettano la misurabilità di obiettivi e risultati e sull'innovazione di prodotto e soluzioni innovative o tecnologiche che si intende realizzare mediante il progetto \*

4000 caratteri disponibili

In caso di necessità dettagliare ulteriormente nel seguente campo:

5.3 Misurabilità degli obiettivi e dei risultati attesi del Progetto di R&S

4000 caratteri disponibili

| 6.2 Presenza di accorgimenti per rendere l'attività di Ricerca industriale e/o                                                                                                    | viluppo sperimentale del progetto più sostenibile                                                                                                    |
|----------------------------------------------------------------------------------------------------|----------------------------------------------------------------------------------------------------|
| Sono previsti accorgimenti per rendere la realizzazione delle attività di Progetto di R&S più<br>sostenibile dal punto di vista ambientale? *                                               |                                                                                                    |
| 0 S                                                                                                    |                                                                                                    |
| 0 No                                                                                                    |                                                                                                    |
|                                                                                                    |                                                                                                    |
| 7. Descrizione delle azioni e delle attività del Progetto di R&S                                                                                                    |                                                                                                    |
| 7.1 Descrivere dettagliatamente il piano di lavoro contenente le azioni e le attività previste                                                                                              | In caso di necessità dettagliare ulteriormente nel seguente campo:                                                                                                    |
| per il raggiungimento degli obiettivi e per la realizzazione dei risultati attesi lungo l'intera<br>durata del Progetto di R&S proposto. Il piano di lavoro deve essere articolato per dare |                                                                                                    |
| evidenza delle azioni previste per ciascuna attività (Ricerca industriale, Sviluppo                                                                                                    |                                                                                                    |
| sperimentale). Il piano di lavoro deve essere raccordato con l'allegato cronoprogramma. *                                                                                                   |                                                                                                    |
|                                                                                                    | 1                                                                                                    |
|                                                                                                    | 4000 caratteri disponibili                                                                                                    |
|                                                                                                    |                                                                                                    |
| 4000 caratteri disponibili                                                                                                    |                                                                                                    |
| In caso di necessità dettagliare ulteriormente nel seguente campo:                                                                                                    |                                                                                                    |
|                                                                                                    |                                                                                                    |
|                                                                                                    |                                                                                                    |
|                                                                                                    |                                                                                                    |
|                                                                                                    |                                                                                                    |
| 4000 caratteri disponibili                                                                                                    |                                                                                                    |
| 8. Tempi e costi di realizzazione del Progetto di R&S                                                                                                    |                                                                                                    |
| 8.1 Tempi di realizzazione del progetto di R&S (entro i termini previsti all'art. B.2.b del                                                                                                 | Data prevista di inizio Progetto di R&S *                                                                                                    |
| bando)                                                                                                    |                                                                                                    |
|                                                                                                    |                                                                                                    |
| Si intende richiedere la tranche intermedia? *                                                                                                    | La data prevista di trasmissione della rendicontazione intermedia deve essere entro 15<br>mesi dalla data presunta di concessione stimata in massimo 210 giorni dalla scadenza per |
| ୦ <u>ମ</u>                                                                                                    | presentare la domanda.                                                                                                    |
|                                                                                                    |                                                                                                    |
| Data prevista fine Progetto di R&S *                                                                                                    | Per il dettaglio, si rinvia al Cronoprogramma allegato alla domanda di partecipazione                                                                                              |
| /_/                                                                                                    |                                                                                                    |
| Descrivere almeno un obiettivo e un risultato strategico atteso che il Partenariato intende                                                                                                 | Descrivere la congruità degli obiettivi del Progetto di R&S dichiarati nella precedente                                                                                            |
| raggiungere in fase di rendicontazione finale del Progetto di R&S *                                                                                                    | sezione 4 con il piano di lavoro (work package) di cui alla precedente sezione 6 *                                                                                                 |
|                                                                                                    |                                                                                                    |
|                                                                                                    |                                                                                                    |
|                                                                                                    |                                                                                                    |
| 4000 caratteri disponibili                                                                                                    | 4000 caratteri disponibili                                                                                                    |
| In caso di necessità dettagliare ulteriormente nel seguente campo:                                                                                                    |                                                                                                    |
|                                                                                                    |                                                                                                    |
|                                                                                                    |                                                                                                    |
|                                                                                                    |                                                                                                    |
| h                                                                                                    |                                                                                                    |
| 4000 caratteri disponibili                                                                                                    |                                                                                                    |
| 9. Miglioramento del livello competitivo e di avanzamento tecnologico dei pr<br>termini di contenuti tecnico/scientifici, avanzamento delle conoscenze rispet                               | oponenti e in particolare livelli incrementali generati dal progetto di R&S in<br>to allo stato dell'arte del mercato nazionale e internazionale                                   |
|                                                                                                    |                                                                                                    |
| 9.1 i pologia di innovazione prodotta: a quale tipologia di innovazione a livello di prodotto<br>e/o di processo è finalizzato il Progetto di R&S? *                                        | 9.2 innovazione: descrivere gli elementi di innovazione (incrementale/radicale), gli<br>incrementi di contenuti tecnico-scientifici o avanzamento delle conoscenze che si intende  |
| O Di prodotto                                                                                                    | generare con il Progetto di R&S, inclusi gli eventuali elementi di innovazione digitale,<br>rispetto allo stato dell'arte del mercato pazionale/internazionale *                   |
| O Di processo                                                                                                    | repetto uno stato den arte dei mentato nazionale/internazionale                                                                                                    |
| O Di entrambi                                                                                                    |                                                                                                    |
|                                                                                                    |                                                                                                    |
|                                                                                                    |                                                                                                    |
|                                                                                                    | 4000 caratteri disponibili                                                                                                    |

| in caso di necessità dettagliare ulteriormente nel seguente campo:                                                                                                    | 9.3 Technology Readiness Level attuale: indicare il livello di partenza del progetto nella                                                                                                    |
|----------------------------------------------------------------------------------------------------|----------------------------------------------------------------------------------------------------|
|                                                                                                    |                                                                                                    |
|                                                                                                    |                                                                                                    |
|                                                                                                    | IRL 2 Formulato il concetto della tecnologia                                                                                                    |
| 1                                                                                                    | <ul> <li>TRL 3 Prova di concetto sperimentale</li> </ul>                                                                                                    |
| 4000 caratteri disponibili                                                                                                    | <ul> <li>TRL 4 Tecnologia convalidata in laboratorio</li> </ul>                                                                                                    |
|                                                                                                    | <ul> <li>TRL 5 Tecnologia convalidata in ambiente (industrialmente) rilevante</li> </ul>                                                                                                    |
|                                                                                                    | <ul> <li>TRL 6 Tecnologia dimostrata in ambiente (industrialmente) rilevante</li> </ul>                                                                                                    |
|                                                                                                    | <ul> <li>TRL 7 Dimostrazione di un prototipo di sistema in ambiente operativo</li> </ul>                                                                                                    |
|                                                                                                    | <ul> <li>TRL 8 Sistema completo e qualificato</li> </ul>                                                                                                    |
|                                                                                                    | <ul> <li>TRL 9 Sistema reale provato in ambiente operativo (produzione competitiva,<br/>commercializzazione)</li> </ul>                                                                                  |
| Descrivere lo stato attuale della tecnologia/processo di partenza del Progetto di R&S in<br>termini di Technology Readiness Level (TRL) *                                                                                                    | 9.4 Technology Readiness Level (Trl) che il Progetto di R&S intende aggiungere: indicare il<br>livello che il progetto potrebbe raggiungere entro il 2028 nella scala TRL della<br>Commissione Europea * |
|                                                                                                    | O TRL 1 Osservati i principi fondamentali                                                                                                    |
|                                                                                                    | TRL 2 Formulato il concetto della tecnologia                                                                                                    |
|                                                                                                    | <ul> <li>TRL 3 Prova di concetto sperimentale</li> </ul>                                                                                                    |
| 4000 caratteri disponibili                                                                                                    | <ul> <li>TRL 4 Tecnologia convalidata in laboratorio</li> </ul>                                                                                                    |
| too calateri usponom                                                                                                    | TRL 5 Tecnologia convalidata in ambiente (industrialmente) rilevante                                                                                                    |
|                                                                                                    | TRL 6 Tecnologia dimostrata in ambiente (industrialmente) rilevante                                                                                                    |
|                                                                                                    | TDL 7 Dimestrazione di un protetine di sistema in ambiente enerative                                                                                                    |
|                                                                                                    |                                                                                                    |
|                                                                                                    |                                                                                                    |
|                                                                                                    | commercializzazione)                                                                                                    |
| attività specifiche di Ricerca Industriale e/o Sviluppo sperimentale nelle tempistiche<br>ndicate nel cronoprogramma *                                                                                                    |                                                                                                    |
| /000 caratteri dicessibili                                                                                                    |                                                                                                    |
| 4000 caratteri disponibili                                                                                                    |                                                                                                    |
| 10. Qualità tecnico-scientifica delle conoscenze e delle tecnologie e delle so                                                                                                    | luzioni innovative                                                                                                    |
| 10.1 Descrivere dal punto di vista tecnico-scientifico, le conoscenze e le tecnologie che si<br>ntende apportare e le soluzioni innovative che si intendono sviluppare nel Progetto di<br>R&S, anche rispetto allo stato attuale della tecnologia ed ai suoi limiti, inclusa la situazione<br>di proprietà intellettuale * | 10.2 Descrivere se nell'ambito del progetto di R&S si intendono realizzare prototipi e/o<br>effettuare delle sperimentazioni e test in laboratorio, ecc. *                                               |
|                                                                                                    |                                                                                                    |
| / 000 savatteri disperihili                                                                                                    | 4000 caracteri disponioni                                                                                                    |
| +000 caratteri disponibili                                                                                                    |                                                                                                    |
| 10.3 Descrivere se la realizzazione del progetto di R&S potrà permettere al Partenariato di<br>avviare collaborazioni tecnico-scientifiche con soggetti regionali (es. altre imprese, OdR,                                                                                                    | 10.4 Si prevede di depositare brevetti connessi ai risultati del Progetto di R&S presentato<br>o utilizzare brevetti già depositati? *                                                                   |
| CTL), nazional, europei o internazionali e se la realizzazione dei risultati attesi potranno<br>prevedere pubblicazioni scientifiche o la presentazione di progetti in programmi a regia<br>diretta europei, l'incremento di fatturato o l'apertura di nuovi mercati o il rafforzamento di<br>quelli esistenti *           | ○ Si<br>○ No                                                                                                    |
| CTL), nazional, europei o internazionali e se la realizzazione dei risultati attesi potranno<br>prevedere pubblicazioni scientifiche o la presentazione di progetti in programmi a regia<br>diretta europei, l'incremento di fatturato o l'apertura di nuovi mercati o il rafforzamento di<br>quelli esistenti *           | O Si<br>O No                                                                                                    |

| 10.5 Descrivere le eventuali modalità di protezione della proprietà intellettuale generata                                                                                                    | 11. Descrivere la replicabilità dell'idea o della tecnologia nel/i settore/i applicativo/i di |
|----------------------------------------------------------------------------------------------------|-----------------------------------------------------------------------------------------------|
| che si andrebbero ad attuare nell'ambito delle attività previste *                                                                                                    | riferimento e/o in altri settori applicativi *                                                |
|                                                                                                    |                                                                                               |
|                                                                                                    |                                                                                               |
|                                                                                                    |                                                                                               |
|                                                                                                    |                                                                                               |
|                                                                                                    |                                                                                               |
|                                                                                                    |                                                                                               |
| 4000 caratteri disponibili                                                                                                    | 4000 caratteri disponibili                                                                    |
| 12. Descrivere l'impatto potenziale del progetto di R&S in termini di capacità di generare                                                                                                    | In caso di necessità dettagliare ulteriormente nel seguente campo:                            |
| miglioramenti economici, produttivi, tecnologici e tecnico-scientifici, vantaggi competitivi o                                                                                                    | ······································                                                        |
| migliori performance conseguibili dal partenariato *                                                                                                    |                                                                                               |
|                                                                                                    |                                                                                               |
|                                                                                                    |                                                                                               |
|                                                                                                    |                                                                                               |
|                                                                                                    |                                                                                               |
|                                                                                                    | 4000 caratteri disponibili                                                                    |
| ///                                                                                                    |                                                                                               |
| 4000 caracteri disportibili                                                                                                    |                                                                                               |
| <ol> <li>Rappresentatività, qualità della composizione e adeguatezza del Parter<br/>attesi del Progetto di R&amp;S</li> <li>13.1 Breve presentazione del Partenariato richiedente *</li> </ol>                                                                                                    | nariato e del Capofila per concorrere sinergicamente agli obiettivi e ai risultati            |
|                                                                                                    | in caso of necessita decapitate dicertormente nel seguence campo.                             |
|                                                                                                    |                                                                                               |
|                                                                                                    |                                                                                               |
|                                                                                                    |                                                                                               |
|                                                                                                    |                                                                                               |
|                                                                                                    |                                                                                               |
| 4000 caratteri disponibili                                                                                                    | 4000 caratteri disponibili                                                                    |
| Descrivere la struttura/organizzazione di ciascun Partner (impresa e OdR) con particolare<br>attenzione alle strutture di ricerca interne coinvolte nell'implementazione del Progetto di<br>R&S indicando le competenze e gli asset apportate da ciascun Partner, le modalità e<br>strumenti di lavoro attivate per collaborare insieme e attivare sinergie e complementarietà<br>tra i parti finalizzate al raggiungimento degli obiettivi e dei risultati attesi del Progetto di<br>R&S. Si chiede anche di indicare le rispettive responsabilità di ciascun Partner rispetto alle<br>varie fasi e nella realizzazione del Progetto di R&S e di illustrare anche le esperienze<br>pregresse nella gestione di precedenti progetti di R&S realizzati nel quinquennio<br>precedente e finanziati con risorse pubbliche nazionali o della Commissione Europea<br>segnalando eventuali progetti sinergici con la presente proposta progettuale. * |                                                                                               |
|                                                                                                    |                                                                                               |
|                                                                                                    |                                                                                               |
| 13.3 Capacità tecnico-gestionale dei componenti del Partneriato                                                                                                    |                                                                                               |
|                                                                                                    |                                                                                               |
| Descrivere le risorse interne impiegate dal Partner Capofila e da ciascun Partner nella                                                                                                    |                                                                                               |
| gesuore managenare dei coordinamento dei Progetto di Ros, illustrandone il ruolo e<br>l'attività che svolgeranno nelle diverse fasi individuate in termini di canacità tecnico-                                                                                                    |                                                                                               |
| gestionale nel concorrere sinergicamente e in modo efficace agli obiettivi e ai risultati                                                                                                    |                                                                                               |
| attesi del Progetto di R&S. *                                                                                                    |                                                                                               |
| -                                                                                                    |                                                                                               |
|                                                                                                    |                                                                                               |
|                                                                                                    |                                                                                               |
|                                                                                                    |                                                                                               |
|                                                                                                    |                                                                                               |
|                                                                                                    |                                                                                               |
|                                                                                                    |                                                                                               |

#### 13.4 Capacità economico-finanziaria dei componenti del Partneriato richiedente

13.4.1 Descrivere le modalità di sostenimento del costi del Progetto di R&S da parte di ciascun Partner, in particolare, specificare in che modo i singoli Partner intendono cofinanziare la parte del Progetto di R&S non coperta dal Contributo richiesto indicando le fonti utilizzabili per coprire le spese del Progetto (a titolo esemplificativo liquidità già a disposizione, affidamenti bancari concessi e non utilizzati o non erogati, cash flow generato previsto nel corso del periodo di realizzazione del Progetto, altre fonti, ecc.). Nel caso di previsione di acquisizione – nelle diverse forme contrattuali previste dal bando - di risorse umane ancora non identificate, indicare quali tempistiche di acquisizione/selezione sono state programmate. A titolo riassuntivo, riportare nella seguente tabella la previsione di spesa per ogni anno nel quale ogni Partner prevede di realizzare attività di Progetto e le modalità/fonti di copertura dei costi per ogni Partner (con sintetica descrizione). \*

4000 caratteri disponibili

#### 14. Qualità tecnico-scientifica del team di progetto di R&S

Indicare le risorse interne impiegate nella realizzazione delle attività tecnico-scientifiche, illustrandone (allegando un curriculum vitae sintetico di non più di 3 pagine, in formato A4 e carattere di dimensione 10 ed epurato dei dati personali, quali luogo, data di nascita, residenza, telefono e cellulare personale) la qualifica, il ruolo, l'attività che svolgeranno, la percentuale di impiego ipotizzata, la complementarità e le rispettive responsabilità nella realizzazione delle attività di R&S \*

4000 caratteri disponibili

Componenti del team tecnico-scientifico \* 🗗

# ∧ PARTNER ♦ NOMINATIVO (SE RISORSA GIÀ IDENTIFICATA) ♦

CONTRATTO COLLETTIVO DI RIFERIMENTO 🗢

TIPOLOGIA CONTRATTO 🗢 RUOLO NEL PROGETTO DI R&S 🗢

% DUMPIEGO 🚔

#### 15. Premialità richieste per il Progetto di R&S presentato

Imprese che dichiarano di avere il requisito affinchè il partenariato richieda per il progetto la premialità legata alla sostenibilità ambientale: adesione di almeno un Partner impresa a sistemi di gestione ambientale e/o energetica e/o di processo o prodotto (ad esempio registrazione EMAS, certificazione ISO 14001 e ISO 50001, marchio Ecolabel, Made Green in Italy). Tale adesione deve essere valida al momento della presentazione della domanda e attestata mediante la presentazione della documentazione comprovante il possesso del requisito, ossia la certificazione dell'ente accreditato

#### Nessuna impresa

15.2 Si richiede la premialità legata alla rilevanza della componente femminile e giovanile?

O Si

O No

15.3 Si richiede la premialità per start up o PMI innovativa? \*

- ្រទ
- O No
- -

Imprese che dichiarano di avere il requisito affinchè il partenariato richieda per il progetto la premialità per sinergia con progetti: presenza nel Partenariato di almeno 2 Partner impresa partecipanti alla stessa proposta progettuale ammessa ai sensi della manifestazione di interesse per lo sviluppo e il consolidamento delle filiere e degli ecosistemi industriali ai sensi della D.G.R. n. 5899/2022 in ultimo aggiornata con D.G.R. n. 1586/2023 e s.m.i..

#### Nessuna impresa

Imprese che dichiarano di avere il requisito affinchè il partenariato richieda per il progetto la premialità legata alla rilevanza della componente femminile e giovanile: presenza in almeno uno dei Partner impresa che abbia, al momento di presentazione della domanda, una percentuale maggiore o uguale del 50% della compagine sociale come componente femminile e/o giovanile (inferiore o pari a 35 anni)

#### MISANT S.r.I.

Imprese che dichiarano di avere il requisito affinchè il partenariato richieda per il progetto la premialità per presenza nel Partenariato di almeno una start up innovativa o una PMI Innovativa

#### MISANT S.r.I.

Imprese che dichiarano di avere il requisito affinchè il partenariato richieda per il progetto la premialità per appartenenza da almeno un anno ad uno dei Cluster Tecnologici Lombardi di almeno uno dei Partner impresa da almeno un anno alla data di presentazione della domanda: il requisito deve essere attestato dal cluster ed essere posseduto alla data di presentazione della domanda

#### Nessuna impresa

| Composizione de                                                                      | el partenariato                                                                                                    |        |                                                                                                    |
|--------------------------------------------------------------------------------------|----------------------------------------------------------------------------------------------------|--------|----------------------------------------------------------------------------------------------------|
| # <b>^</b>                                                                           | DENOMINAZIONE 🗢                                                                                                    |        | CODICE FISCALE 🗢                                                                                                    |
| 1                                                                                    | MI                                                                                                    |        | 658(                                                                                                    |
| 2                                                                                    | FOI                                                                                                    |        | 14/                                                                                                    |
| 3                                                                                    | SCA                                                                                                    |        | 25                                                                                                    |
| ATTENZIONE<br>Nella pagina success<br>presentato il quadro<br>inserito per ciascun p | iva, raggiungibile cliccando sul pulsante "Avanti" a piè pagina, sari<br>di sintesi delle spese di progetto (aggregato sommando quanto<br>vartner). | à      | Per garantire il corretto aggiornamento della sintesi, è necessario cliccare il pulsante<br>"Calcola sintesi spese" al termine della compilazione delle spese per tutti i soggetti. Nel<br>caso in cui venga effettuata una modifica successiva al click del pulsante, sarà necessario<br>cliccarlo nuovamente. |
| Calcola sintesi spese                                                                | E                                                                                                    |        |                                                                                                    |
|                                                                                      |                                                                                                    | AVANTI | SALVA BOZZA                                                                                                    |

Figura 49 Modulo: Progetto

Il modulo è suddiviso in due sezioni da compilare. Di default il sistema propone la sezione Progetto.

In questa sezione è necessario inserire le informazioni richieste in merito al Progetto.

Nell'area Accordo di partenariato effettuare il download della documentazione proposta tramite il bottone

Proseguire compilando i Dati di Progetto inserendo le informazioni richieste dal sistema.

Valorizzare la 3. Strategia regionale di Specializzazione Intelligente in materia di ricerca ed innovazione (S3),

sarà necessario specificare la *Macrotematica S3 di riferimento per l'iniziativa proposta* scegliendola tra quelle proposte dal menu a tendina.

| 3. Strategia regionale di Specializzazione Intelligente in materia di ricerca ed innovazione (S3)                                                                                         |                                                                                                    |  |
|----------------------------------------------------------------------------------------------------|----------------------------------------------------------------------------------------------------|--|
| 3.1 Indicare a quale delle 92 priorità della Strategia di Specializzazione intelligente per la                                                                                            | Macroternatica S3 di riferimento per l'iniziativa proposta *                                           |  |
| Ricerca e l'Innovazione di Regione Lombardia – 53 di cui alla D.G.R. 27 novembre 2023, n.<br>1430 "Approvazione dei programmi di lavoro ricerca e innovazione 2024-2025 e del             | Ambiente pulito e zero inquinamento 🗸                                                                  |  |
| secondo aggiornamento della strategia di specializzazione intelligente S3 2021-2027 di<br>Regione Lombardia, afferisce il Progetto di R&S:                                                | - seleziona -                                                                                          |  |
| Driavità di Cullunan 52 di rifarimanta par l'iniziativa proposta *                                                                                                    | Affrontare le malattie e ridurre il carico delle malattie                                              |  |
| Priorita di Sviluppo 5.5 di riferimento per i iniziativa proposta "                                                                                                    | Ambiente pulito e zero inquinamento                                                                    |  |
| - seleziona -                                                                                                    | Approvvigionamento energetico sostenibile, sicuro e competitivo                                        |  |
| 3.2 Motivare e descrivere la coerenza del progetto di R&S rispetto alla priorità S3 indicata *                                                                                            | Biodiversita' e servizi ecosistemici                                                                   |  |
|                                                                                                    | Comunita' rurali, costiere e urbane resilienti, inclusive, sane e verdi                                |  |
|                                                                                                    | Economia circolare e settori della bioeconomia                                                         |  |
|                                                                                                    | Garantire l'accesso a un'assistenza sanitaria innovativa, sostenibile e di alta qualita'               |  |
| 4000 caratteri disponibili                                                                                                    | Governance innovativa, osservazioni ambientali e soluzioni digitali a sostegno del Green Deal          |  |
|                                                                                                    | Incrementare la sicurezza cibernetica                                                                  |  |
| 4. Conformità rispetto al principio DNSH                                                                                                    | Incrementare l'autonomia nelle principali catene del valore strategiche per un'industria resiliente    |  |
|                                                                                                    | Incrementare lo sviluppo delle tecnologie basate sui dati e delle computing tecnology                  |  |
| DNSH è l'acronimo di "Do No Significant Harm" (non arrecare un danno significativo),<br>principio sancito dall'art. 9 del Reg. (UE) 2021/1060, il quale sottolinea che "Gli obiettivi dei | Liberare il pieno potenziale di nuovi strumenti, tecnologie e soluzioni digitali per una societa' sana |  |
| fondi sono perseguiti in linea con l'obiettivo di promuovere lo sviluppo sostenibile di cui                                                                                               | Mantenere un'industria della Salute innovativa, sostenibile e comnetitiva a livello globale            |  |

#### Figura 50 Macrotematica S3 di riferimento per l'iniziativa proposta

In funzione della scelta fatta il sistema richiede di indicare la *Priorità di Sviluppo S3 di riferimento per l'iniziativa proposta.* 

| 3. Strategia regionale di Specializzazione Intelligente in materia di ricerca ed innovazione (S3)                                                                                                    |                                                             |  |
|----------------------------------------------------------------------------------------------------|-------------------------------------------------------------|--|
| 3.1 Indicare a quale delle 92 priorità della Strategia di Specializzazione intelligente per la                                                                                                    | Macrotematica S3 di riferimento per l'iniziativa proposta * |  |
| Ricerta el finitovazione di Regione combardia – SS di Cui alla D.S.R. 27 novembre 2025, n.<br>1430 "Approvazione dei programmi di lavoro ricerca e innovazione 2024-2025 e del<br>secondo aggiornamento della strategia di specializzazione intelligente S3 2021-2027 di<br>Regione Lombardia, afferisce il Progetto di R&S: | Ambiente pulito e zero inquinamento 🗸                       |  |
| Priorità di Sviluppo S3 di riferimento per l'iniziativa proposta *                                                                                                    | Ecosistema                                                  |  |
| - seleziona - 🗸 🗸                                                                                                    |                                                             |  |
| 3.2 Motivare e descrivere la coerenza del progetto di R&S rispetto alla priorità S3 indicata *                                                                                                    |                                                             |  |
|                                                                                                    |                                                             |  |
|                                                                                                    |                                                             |  |
|                                                                                                    |                                                             |  |
| 4000 caratteri disponibili                                                                                                    |                                                             |  |

#### Figura 51 Priorità di Sviluppo S3 di riferimento per l'iniziativa proposta

In base alla priorità di sviluppo scelta il sistema valorizza l'Ecosistema, concludere la compilazione dell'area specificando le Motivazioni nell'apposita box di testo.

Continuare la compilazione valorizzando le 4. Conformità rispetto al principio DNSH, la 5. Descrizione degli obiettivi del progetto di R&S in risposta alla problematica affrontata e la 6. Qualità progettuale in termini di ricadute ambientali.

Nel caso in cui, nella valorizzazione della "Qualità progettuale, si indichi che "II Partenariato ha svolto una valutazione di come la soluzione, tecnologia o prodotto della proposta progettuale possa comportare, grazie all'innovazione di prodotto o di processo che si intende realizzare con il Progetto di R&S, potenziali ricadute positive in tema di sostenibilità ambientale o di come possa contribuire a minimizzare eventuali potenziali esternalità ottimizzando la performance ambientale", si selezioni l'opzione SI, sarà necessario valorizzare le ulteriori info che il sistema richiede.

| ato ha svolto una valutazione di come la soluzione, tecnologia o prodotto della<br>rogettuale possa comportare, grazie all'innovazione di prodotto o di processo<br>ide realizzare con il Progetto di R&S, potenziali ricadute positive in tema di<br>à ambientale o di come possa contribuire a minimizzare eventuali potenziali<br>ottimizzando la performance ambientale? *                                                                                                    |
|----------------------------------------------------------------------------------------------------|
|                                                                                                    |
|                                                                                                    |
| le potenziali ricadute del progetto di R&S, illustrando e quantificando i benefici<br>nance ambientali, esplicitando quali aspetti ambientali sono potenzialmente<br>e descrivendo la metodologia utilizzata. Nel caso siano stati elaborati studi a<br>ondotti con metodologie scientificamente valide, si prega di riportare una<br>e analisi e delle conclusioni, supportata da dati pertinenti. La sintesi dei risultati<br>uali studi deve essere concisa e focalizzata sugli aspetti rilevanti rispetto alle<br>adute ambientali del progetto. Si raccomanda di fornire riferimenti completi agli<br>* |
| itten disponibili                                                                                                    |
|                                                                                                    |
|                                                                                                    |
|                                                                                                    |

Figura 52 I Partenariato ha svolto una valutazione di come la soluzione, tecnologia o prodotto ....

Proseguire valorizzando le informazioni in merito alla 6.2 Presenza di accorgimenti per rendere l'attività di Ricerca industriale e/o Sviluppo sperimentale del progetto più sostenibile.

Nel caso in cui "Sono previsti accorgimenti per rendere la realizzazione delle attività di Progetto di R&S più sostenibile dal punto di vista ambientale", sarà necessario compilare gli ulteriori dati richiesti.

| Sono previsti accorgimenti per rendere la realizzazione delle attività di Progetto di R&S più sostenibile dal punto di vista ambientale? *  Si No No | 6.2 Presenza di accorgimenti per rendere l'attività di Ricerca industriale e/o                                                                            | o Sviluppo sperimentale del progetto più sostenibile                                                                                                    |
|----------------------------------------------------------------------------------------------------|----------------------------------------------------------------------------------------------------|----------------------------------------------------------------------------------------------------|
| 4000 caratteri disponibili                                                                                                    | Sono previsti accorgimenti per rendere la realizzazione delle attività di Progetto di R&S più<br>sostenibile dal punto di vista ambientale? *<br>Si<br>No | Indicare i principali accorgimenti che si intende adottare, ove possibile quantificando e<br>fornendo elementi di dettaglio; ad esempio: utilizzo di materiali/sostanze a ridotto impatto<br>ambientale in sostituzione di materiali/sostanze tradizionali ove disponibili, utilizzo negli<br>impianti/edifici di energia da fonte rinnovabile, utilizzo di apparecchiature/attrezzature<br>certificate dal punto di vista energetico/ambientale, uso di materiali riciclati o riciclabili o<br>riutilizzabili, ecc * |

Figura 53 Sono previsti accorgimenti per rendere la realizzazione delle attività ....

Compilare la 7. Descrizione delle azioni e delle attività del Progetto di R&S 7. Descrizione delle azioni e delle attività del Progetto di R&S e i 8. Tempi e costi di realizzazione del Progetto di R&S.

Nel caso si intenda presentare la rendicontazione intermedia, selezionare la voce corrispondente e indicare la data di trasmissione della stessa.

| 8.1 Tempi di realizzazione del progetto di R&S (entro i termini previsti all'art. B.2.b del<br>bando)              | Data prevista di inizio Progetto di R&S * 01/11/2024             |
|----------------------------------------------------------------------------------------------------|------------------------------------------------------------------|
| Si intende richiedere la tranche intermedia? *                                                                     | Data prevista di trasmissione della rendicontazione intermedia * |
|                                                                                                    | /_/                                                              |
| O No                                                                                                    |                                                                  |
| La data prevista di trasmissione della rendicontazione intermedia deve essere entro 15                             | Data prevista fine Progetto di R&S *                             |
| mesi dalla data presunta di concessione stimata in massimo 210 giorni dalla scadenza per<br>presentare la domanda. | //                                                               |
|                                                                                                    |                                                                  |

#### Figura 54 Rendicontazione intermedia: SI

SI RICORDA CHE la data prevista di trasmissione della rendicontazione intermedia deve essere entro 15 mesi dalla data presunta di concessione stimata in massimo 210 giorni dalla scadenza per presentare la domanda.

Proseguire dettagliando il 9. Miglioramento del livello competitivo e di avanzamento tecnologico dei proponenti e in particolare livelli incrementali generati dal progetto di R&S in termini di contenuti tecnico/scientifici, avanzamento delle conoscenze rispetto allo stato dell'arte del mercato nazionale e internazionale, le 10. Qualità tecnico-scientifica delle conoscenze e delle tecnologie e delle soluzioni innovative, le 13. Rappresentatività, qualità della composizione e adeguatezza del Partenariato e del Capofila per concorrere sinergicamente agli obiettivi e ai risultati attesi del Progetto di R&S, le 13.2 Capacità organizzativa dei componenti del Partneriato, le 13.4 Capacità economico-finanziaria dei componenti del Partneriato richiedente e le 14. Qualità tecnicoscientifica del team di progetto di R&S.

Selezionare il bottone per visualizzare la maschera di inserimento dei **Componenti del team tecnico-scientifico**. Il sistema visualizza la maschera di dettaglio da compilare.

| Progetto > Progetto > Componenti del team tecnico-scientifico [1]                                                                                                    | ×                                                                                                    |
|----------------------------------------------------------------------------------------------------|----------------------------------------------------------------------------------------------------|
| PROGETTO                                                                                                    |                                                                                                    |
| Progetto                                                                                                    |                                                                                                    |
| Componente del team tecnico-scientifico                                                                                                    |                                                                                                    |
| Risorsa già identificata? *                                                                                                    | Partner                                                                                                   |
| O Si                                                                                                    | -Seleziona- 🗸                                                                                             |
| O No                                                                                                    |                                                                                                    |
| Nominativo (se risorsa già identificata)                                                                                                    | Contratto collettivo di riferimento                                                                       |
|                                                                                                    |                                                                                                    |
| Tipologia contratto                                                                                                    | Inquadramento contrattuale                                                                                |
| 🔿 a tempo determinato                                                                                                    | O Dirigente                                                                                               |
| 🔿 a tempo indeterminato                                                                                                    | O Quadro                                                                                                  |
| O apprendistato                                                                                                    | O Impiegato                                                                                               |
| 🔘 altro                                                                                                    | O Operaio                                                                                                 |
|                                                                                                    | O Altro                                                                                                   |
| Ruolo nel Progetto di R&S *                                                                                                    | Fase di lavoro                                                                                            |
|                                                                                                    |                                                                                                    |
| % di impiego                                                                                                    | Curriculum vitae sintetico di non più di 3 pagine, in formato A4 e carattere di dimensione 10,            |
|                                                                                                    | ed epurato dei dati personali, quali luogo, data di nascita, residenza, telefono e cellulare<br>personale |
|                                                                                                    | CARICA                                                                                                    |
|                                                                                                    |                                                                                                    |
|                                                                                                    | •                                                                                                    |
|                                                                                                    | INDIETRO SALVA COMPONENTI DEL TEAM TECNICO-SCIENTIFICO                                                    |
| and and have been a second by the first of the Contract of the Contract of the |                                                                                                    |

#### Figura 55 Componenti del team tecnico-scientifico

Compilare la maschera inserendo le informazioni richieste.

Al termine fare clic su SALVA COMPONENTI DEL TEAM TECNICO-SCIENTIFICO per confermare i dati e tornare al modulo principale.

Le operazioni sopra descritte sono da ripetere per tutti i componenti del team.

Proseguire la compilazione valorizzando le 15. Premialità richieste per il Progetto di R&S presentato.

La tabella riporta l'elenco dei soggetti del partenariato. Selezionare la riga del partner di interesse per visualizzare la sua maschera di dettaglio e compilare le informazioni richieste in merito al Progetto.

| Progetto > Proge                                                                                       | tto > Composizione del partenaria                                                                                                    | ato [1]                                                                                |                          |                                                   |                                  | ×   |
|----------------------------------------------------------------------------------------------------|----------------------------------------------------------------------------------------------------|----------------------------------------------------------------------------------------|--------------------------|---------------------------------------------------|----------------------------------|-----|
| PROGETTO                                                                                               |                                                                                                    |                                                                                        |                          |                                                   |                                  |     |
| Progette                                                                                               | _                                                                                                    |                                                                                        |                          |                                                   |                                  | 1   |
| Progetto                                                                                               |                                                                                                    |                                                                                        |                          |                                                   |                                  |     |
| Dati del partne                                                                                        | r                                                                                                    |                                                                                        | Codico Biosol            |                                                   |                                  |     |
| Denominazione<br>Mi                                                                                    |                                                                                                    |                                                                                        | Codice fiscale           | 2                                                 |                                  |     |
| Tipologia di sogge                                                                                     | tto                                                                                                    |                                                                                        |                          |                                                   |                                  |     |
| Impresa                                                                                                |                                                                                                    |                                                                                        |                          |                                                   |                                  |     |
| Costo del prog                                                                                         | etto - Spese ammissibili                                                                                                    |                                                                                        |                          |                                                   |                                  |     |
| # ^                                                                                                    | VOCE IMPUTABILE? \$                                                                                                    | TIPOLOGIA DI ATTIVITĂ 🗢                                                                |                          | VOCE DI SPESA 🗢                                   | IMPORTO \$                       |     |
| 1                                                                                                    | Si                                                                                                    | Ricerca industriale                                                                    |                          | a) Spese di personale con costi orari<br>standard | 0,00 €                           |     |
| 2                                                                                                    | Si                                                                                                    | Ricerca industriale                                                                    |                          | b) Costi (diretti e indiretti) calcolati con      | 0,00 €                           |     |
|                                                                                                    |                                                                                                    |                                                                                        |                          | spese di personale                                |                                  |     |
| 3                                                                                                    | Si                                                                                                    | Sviluppo sperimentale                                                                  |                          | a) Spese di personale con costi orari<br>standard | 0,00 €                           | -   |
| 4                                                                                                    | Si                                                                                                    | Sviluppo sperimentale                                                                  |                          | b) Costi (diretti e indiretti) calcolati con      | 0,00 €                           |     |
|                                                                                                    |                                                                                                    |                                                                                        |                          | spese di personale                                |                                  |     |
| Costo del progetto<br>0,00 €<br>di cui Sviluppo spe<br>0,00 €                                          | presentato<br>rrimentale                                                                                                    |                                                                                        | di cui Ricerca<br>0,00 € | Industriale                                       |                                  |     |
| Agevolazione n<br>L'agevolazione ma<br>presentato se picc<br>del costo del progr<br>Agevolazione richi | <b>ichiesta</b><br>ssima richiedebile è calcolata come<br>ola impresa, 50% del costo del prog<br>atto presentato se odr / grande imp<br>esta * | e segue: 60% del costo del progetto<br>vetto presentato se media impresa, 40%<br>presa | Agevolazione<br>0,00 €   | massima richiedibile                              |                                  |     |
| Numero addet                                                                                           | ti alla ricerca                                                                                                    |                                                                                        |                          |                                                   |                                  |     |
| Numero addetti al                                                                                      | la ricerca complessivamente impie                                                                                                    | gati per ricerca industriale *                                                         | Numero adde              | etti alla ricerca complessivamente impieg         | gati per sviluppo sperimentale * |     |
|                                                                                                    |                                                                                                    |                                                                                        |                          |                                                   |                                  |     |
| 13.4.2 Canacit                                                                                         | à economico-finanziaria de                                                                                                    | i componenti del Partneriato richiede                                                  | ante                     |                                                   |                                  |     |
| Importo cofinanzi                                                                                      | amento                                                                                                    |                                                                                        | partnor inte             | ande richiedere l'anticino? *                     |                                  |     |
| 0,00 €                                                                                                 | ar - rus- Holaf                                                                                                    |                                                                                        | ) Si                     | nee nomeare renerpor                              |                                  |     |
|                                                                                                    |                                                                                                    |                                                                                        | O No                     |                                                   |                                  |     |
| Elencare per il Par                                                                                    | tner le modalità/fonti di copertura                                                                                                    | dei costi totali *                                                                     |                          |                                                   |                                  |     |
|                                                                                                    |                                                                                                    |                                                                                        |                          |                                                   |                                  |     |
|                                                                                                    |                                                                                                    |                                                                                        |                          |                                                   |                                  |     |
| 4000 caratteri d                                                                                       | isponibili                                                                                                    | //                                                                                     |                          |                                                   |                                  |     |
|                                                                                                    |                                                                                                    |                                                                                        |                          |                                                   |                                  | -   |
|                                                                                                    |                                                                                                    |                                                                                        |                          | INDIETRO                                          | SALVA COMPOSIZIONE DEL PARTENARI | ATO |
|                                                                                                    |                                                                                                    |                                                                                        |                          |                                                   |                                  |     |

#### Figura 56 Progetto – Dati del partner

Compilare la maschera inserendo i dati richiesti.

Sarà necessario valorizzare il costo del progetto selezionando la riga delle spese di interesse per compilare il dettaglio.

| Progetto > <u>Progetto &gt;</u> <u>Composizione del partenariato [1] &gt;</u> Costo del progetto - Spese ammissibi | i [1]                                                 |
|----------------------------------------------------------------------------------------------------|-------------------------------------------------------|
| PROGETTO                                                                                                    |                                                       |
| Progetto                                                                                                    |                                                       |
| Spesa ammissibile                                                                                                  |                                                       |
| Tipologia di attività                                                                                              | Voce di spesa                                         |
| Ricerca industriale                                                                                                | a) Spese di personale con costi orari standard        |
| Ore totali stimate sul progetto *                                                                                  | Importo                                               |
|                                                                                                    | 0,00 €                                                |
|                                                                                                    |                                                       |
|                                                                                                    | INDIETRO SALVA COSTO DEL PROGETTO - SPESE AMMISSIBILI |

#### Figura 57 Spesa ammissibile

Imputare l'importo e compilare la descrizione analitica, al termine selezionare il bottone SALVA COSTO DEL PROGETTO – SPESE AMMISSIBILI per confermare i dati inseriti e tornare al sotto modulo.

Il sistema in automatico aggiorna la Sintesi economica in funzione degli importi inseriti.

Proseguire la compilazione del modulo valorizzando l'Agevolazione richiesta, indicando il Numero addetti alla ricerca e la 13.4.2 Capacità economico-finanziaria dei componenti del Partneriato richiedente.

Dopo aver valorizzato tutti i dati richiesti concludere la compilazione della maschera selezionando il bottone SALVA COMPOSIZIONE DEL PARTENARIATO

SI RICORDA CHE le operazioni sopra descritte devono essere ripetute per tutti i soggetti presenti.

Una volta compilata la sezione fare clic sul bottone

AVANTI

per passare alla compilazione della sezione successiva.

#### ATTENZIONE

Nella pagina successiva, raggiungibile cliccando sul pulsante "Avanti" a piè pagina, sarà presentato il quadro di sintesi delle spese di progetto (aggregato sommando quanto inserito per ciascun partner).

Per garantire il corretto aggiornamento della sintesi, è necessario effettuare il "Calcola sintesi spese" cliccando sul

ESEGUI OPERAZIONE

bottone al termine della compilazione delle spese per tutti i soggetti. Nel caso in cui venga effettuata una modifica successiva al click del pulsante, sarà necessario ciccarlo nuovamente.

| ATTENZIONE                                                                                                    |                                                                                                    |
|----------------------------------------------------------------------------------------------------|----------------------------------------------------------------------------------------------------|
| Nella pagina successiva, raggiungibile cliccando sul pulsante "Avanti" a piè pagina, sarà<br>presentato il quadro di sintesi delle spese di progetto (aggregato sommando quanto<br>inserito per ciascun partner). | Per garantire il corretto aggiornamento della sintesi, è necessario cliccare il pulsante<br>"Calcola sintesi spese" al termine della compilazione delle spese per tutti i soggetti. Nel<br>caso in cui venga effettuata una modifica successiva al click del pulsante, sarà necessario<br>cliccarlo nuovamente. |
| Calcola sintesi spese ESEGUI OPERAZIONE                                                                                                    |                                                                                                    |
| AVANTI                                                                                                    | SALVA BOZZA                                                                                                    |

Figura 58 Esegui operazione

#### La sezione successiva è Sintesi delle spese di progetto.

|                                                                                                    | Collabora&Innova                                                                                                    | Stato Domanda<br>Bozza                                                                                                    | Stato Processo<br>Progetto                                                                                                    | Soggetto Richiedente                                                                                                    | SCOPRI DI PIÙ CONDIVIDI CON IL TUO GRUPPO                                                |
|----------------------------------------------------------------------------------------------------|----------------------------------------------------------------------------------------------------|----------------------------------------------------------------------------------------------------|----------------------------------------------------------------------------------------------------|----------------------------------------------------------------------------------------------------|------------------------------------------------------------------------------------------|
|                                                                                                    |                                                                                                    |                                                                                                    | Compila                                                                                                    |                                                                                                    | → VISUALIZ                                                                               |
| lesio                                                                                                    | ne                                                                                                    |                                                                                                    |                                                                                                    |                                                                                                    |                                                                                          |
| PROGE                                                                                                    | ΕΤΤΟ                                                                                                    |                                                                                                    |                                                                                                    |                                                                                                    |                                                                                          |
|                                                                                                    |                                                                                                    |                                                                                                    |                                                                                                    |                                                                                                    |                                                                                          |
| PROG                                                                                                    | ETTO > SINTESI DEL                                                                                                    | L                                                                                                    |                                                                                                    |                                                                                                    |                                                                                          |
| Sinto                                                                                                    | ci dollo sposo di                                                                                                    | progetto                                                                                                    |                                                                                                    |                                                                                                    |                                                                                          |
| miles                                                                                                    | si delle spese di                                                                                                    | progetto                                                                                                    |                                                                                                    |                                                                                                    |                                                                                          |
| vviso                                                                                                    |                                                                                                    |                                                                                                    |                                                                                                    |                                                                                                    |                                                                                          |
|                                                                                                    |                                                                                                    | and the state of shell a second second second                                                                                                    | - diama - d                                                                                                    |                                                                                                    |                                                                                          |
| ittenzione<br>ulsante "I                                                                                                    | e: per assicurarsi di visualizza<br>'Indietro'' a piè di pagina per ti                                                                                                    | are la sintesi delle spese aggiornata<br>ornare alla sezione "Progetto" e qu                                                                                        | a, cliccare sul<br>uindi cliccare sul                                                                                                    |                                                                                                    |                                                                                          |
| ulsante "                                                                                                    | 'Calcola sintesi spese".                                                                                                    | 0                                                                                                    |                                                                                                    |                                                                                                    |                                                                                          |
|                                                                                                    |                                                                                                    |                                                                                                    |                                                                                                    |                                                                                                    |                                                                                          |
|                                                                                                    |                                                                                                    |                                                                                                    |                                                                                                    |                                                                                                    |                                                                                          |
|                                                                                                    |                                                                                                    |                                                                                                    |                                                                                                    |                                                                                                    |                                                                                          |
| Costo de                                                                                                    | el progetto - Sintesi spe                                                                                                    | ese ammissibili                                                                                                    |                                                                                                    |                                                                                                    |                                                                                          |
| Costo de                                                                                                    | el progetto - Sintesi spo<br>Pologia di Attività \$                                                                                                    | VOCE DI SPESA 🗢                                                                                                    |                                                                                                    |                                                                                                    | IMPORTO 🗢                                                                                |
| Costo de<br># ^ TIP<br>1 Ric                                                                                                    | el progetto - Sintesi spo<br>Pologia di attivită \$<br>cerca industriale                                                                                                    | voce di spesa 🗢<br>a) Spese di personale con cost                                                                                                    | i orari standard                                                                                                    |                                                                                                    | IMPORTO \$<br>24.180,00 €                                                                |
| Tip<br>1 Ric<br>2 Ric                                                                                                    | el progetto - Sintesi sp<br>Pologia di Attività \$<br>cerca industriale<br>cerca industriale                                                                                                    | voce di SPESA ¢<br>a) Spese di personale con cost<br>b) Costi (diretti e indiretti) calco                                                                           | i orari standard<br>Dlati con tasso forfettario pari al 40                                                                                                | % delle spese di personale                                                                                                    | IMPORTO \$<br>24.180,00 €<br>9.672,00 €                                                  |
| Image: Costo de           Image: A costo de           1         Ric           2         Ric           3         Svi                                                                                                    | el progetto - Sintesi spi<br>Pologia di Attività \$<br>cerca industriale<br>cerca industriale                                                                                                    | voce di spesa ¢<br>a) Spese di personale con cost<br>b) Costi (diretti e indiretti) calco<br>a) Spese di personale con cost                                         | i orari standard<br>plati con tasso forfettario pari al 40<br>i orari standard                                                                            | % delle spese di personale                                                                                                    | IMPORTO ♦<br>24.180,00 €<br>9.672,00 €<br>32.337,00 €                                    |
| TIP<br>1 Ric<br>2 Ric<br>3 Svi<br>4 Svi                                                                                                    | el progetto - Sintesi spo<br>POLOGIA DI ATTIVITÀ \$<br>cerca industriale<br>cerca industriale<br>iluppo sperimentale<br>iluppo sperimentale                                                                                        | voce di SPESA ¢<br>a) Spese di personale con cost<br>b) Costi (diretti e indiretti) calco<br>a) Spese di personale con cost<br>b) Costi (diretti e indiretti) calco | i orari standard<br>olati con tasso forfettario pari al 40<br>i orari standard<br>olati con tasso forfettario pari al 40                                  | % delle spese di personale<br>% delle spese di personale                                                                           | IMPORTO ♥<br>24,180,00 €<br>9,672,00 €<br>32,337,00 €<br>12,934,80 €                     |
| Eosto de<br>n TIP<br>1 Ric<br>2 Ric<br>3 Svi<br>4 Svi                                                                                                    | el progetto - Sintesi spi<br>cologia di Attività ÷<br>cerca industriale<br>cerca industriale<br>iluppo sperimentale<br>iluppo sperimentale                                                                                         | voce di SPESA ¢<br>a) Spese di personale con cost<br>b) Costi (diretti e indiretti) calco<br>a) Spese di personale con cost<br>b) Costi (diretti e indiretti) calco | i orari standard<br>olati con tasso forfettario pari al 40<br>i orari standard<br>olati con tasso forfettario pari al 40                                  | % delle spese di personale<br>% delle spese di personale                                                                           | IMPORTO ♦<br>24.180,00 €<br>9.672,00 €<br>32.337,00 €<br>12.934,80 €                     |
| Eosto de<br>n TIP<br>1 Ric<br>2 Ric<br>3 Svi<br>4 Svi<br>5intesi e                                                                                                    | el progetto - Sintesi spo<br>Pologia di Attività \$<br>cerca industriale<br>cerca industriale<br>iluppo sperimentale<br>iluppo sperimentale<br>economica                                                                           | voce di spesa ¢<br>a) Spese di personale con cost<br>b) Costi (diretti e indiretti) calco<br>a) Spese di personale con cost<br>b) Costi (diretti e indiretti) calco | i orari standard<br>olati con tasso forfettario pari al 40<br>i orari standard<br>olati con tasso forfettario pari al 40                                  | % delle spese di personale<br>% delle spese di personale                                                                           | IMPORTD<br>24.180,00 €<br>9.672,00 €<br>32.337,00 €<br>12.934,80 €                       |
| Eosto de<br>A TIP<br>1 Ric<br>2 Ric<br>3 Svi<br>4 Svi<br>5 intesi e<br>Costo del p                                                                                                    | el progetto - Sintesi spi<br>cologia di Attività \$<br>cerca industriale<br>cerca industriale<br>iluppo sperimentale<br>iluppo sperimentale<br>economica<br>progetto presentato                                                    | voce di SPESA<br>a) Spese di personale con cost<br>b) Costi (diretti e indiretti) calco<br>a) Spese di personale con cost<br>b) Costi (diretti e indiretti) calco   | i orari standard<br>olati con tasso forfettario pari al 40<br>i orari standard<br>olati con tasso forfettario pari al 40<br>Il costo                      | % delle spese di personale<br>% delle spese di personale<br>del progetto deve essere almeno € 3                                    | IMPORTO ♥<br>24.180,00 €<br>9.672,00 €<br>32.337,00 €<br>12.934,80 €<br>500.000€         |
| Image: Costo del program           Image: Costo del program           Image: Costo del program           Costo del program           Image: Costo del program           Image: Costo del program           Image: Costo del program           Image: Costo del program           Image: Costo del program                                                                                                    | el progetto - Sintesi spi<br>cologia di Attività +<br>cerca industriale<br>iluppo sperimentale<br>iluppo sperimentale<br>economica<br>progetto presentato<br>80 €                                                                  | voce di SPESA ¢<br>a) Spese di personale con cost<br>b) Costi (diretti e indiretti) calco<br>a) Spese di personale con cost<br>b) Costi (diretti e indiretti) calco | i orari standard<br>olati con tasso forfettario pari al 40<br>i orari standard<br>olati con tasso forfettario pari al 40<br>Il costo                      | % delle spese di personale<br>% delle spese di personale<br>del progetto deve essere almeno € 3.                                   | IMPORTO ♥         24.180,00 €         9.672,00 €         32.337,00 €         12.934,80 € |
| Costo del     Costo del     Costo del p     Costo del p     Costo del p     Costo del p     Costo del p     Costo del p     Costo del p     Costo del p     Costo del p     Costo del p     Costo del p     Costo del p                                                                                                    | el progetto - Sintesi spi<br>cologia di ATTIVITÀ +<br>cerca industriale<br>iluppo sperimentale<br>iluppo sperimentale<br>economica<br>progetto presentato<br>80 €<br>rca Industriale                                               | voce di SPESA ¢<br>a) Spese di personale con cost<br>b) Costi (diretti e indiretti) calco<br>a) Spese di personale con cost<br>b) Costi (diretti e indiretti) calco | i orari standard<br>olati con tasso forfettario pari al 40<br>i orari standard<br>olati con tasso forfettario pari al 40<br>Il costo<br>di cui S          | % delle spese di personale<br>% delle spese di personale<br>del progetto deve essere almeno € 3<br>viluppo sperimentale            | IMPORTO ◆         24.180,00 €         9.672,00 €         32.337,00 €         12.934,80 € |
| Image: Costo del program         TIP           1         Ric           2         Ric           3         Svi           4         Svi           4         Svi           5         Sosto del program           79.123,8         Ii cui Ricer           13.852,00         State                                                                                                    | el progetto - Sintesi spi<br>cologia di Attività \$<br>cerca industriale<br>iluppo sperimentale<br>iluppo sperimentale<br>economica<br>progetto presentato<br>80 €<br>rca Industriale<br>100 €                                     | voce di spesa ¢<br>a) Spese di personale con cost<br>b) Costi (diretti e indiretti) calco<br>a) Spese di personale con cost<br>b) Costi (diretti e indiretti) calco | i orari standard<br>olati con tasso forfettario pari al 40<br>i orari standard<br>olati con tasso forfettario pari al 40<br>Il costo<br>di cui S<br>45.27 | % delle spese di personale<br>% delle spese di personale<br>del progetto deve essere almeno € 3.<br>viluppo sperimentale<br>1,80 € | IMPORTO ♥         24.180,00 €         9.672,00 €         32.337,00 €         12.934,80 € |
| Image: Costo del program         TIP           Image: Costo del program         Ricci           Sintesi e         Svi           Sintesi e         Svi                                                                                                    | el progetto - Sintesi spi<br>cologia di ATTIVITÀ +<br>cerca industriale<br>iluppo sperimentale<br>iluppo sperimentale<br>economica<br>progetto presentato<br>80 €<br>rca Industriale<br>10 €<br>Izione richiesta                   | voce DI SPESA ¢<br>a) Spese di personale con cost<br>b) Costi (diretti e indiretti) calco<br>a) Spese di personale con cost<br>b) Costi (diretti e indiretti) calco | i orari standard<br>olati con tasso forfettario pari al 40<br>i orari standard<br>olati con tasso forfettario pari al 40<br>Il costo<br>di cui 5<br>45.27 | % delle spese di personale<br>% delle spese di personale<br>del progetto deve essere almeno € 3.<br>viluppo sperimentale<br>1,80 € | IMPORTO ◆         24.180,00 €         9.672,00 €         32.337,00 €         12.934,80 € |
| Costo del     Costo del     Costo del p     Costo del p   | el progetto - Sintesi spi<br>cologia di ATTIVITÀ \$<br>cerca industriale<br>iluppo sperimentale<br>iluppo sperimentale<br>economica<br>progetto presentato<br>k0 €<br>rca Industriale<br>10 €<br>Izione richiesta<br>one richiesta | voce di SPESA ¢<br>a) Spese di personale con cost<br>b) Costi (diretti e indiretti) calco<br>a) Spese di personale con cost<br>b) Costi (diretti e indiretti) calco | i orari standard<br>olati con tasso forfettario pari al 40<br>i orari standard<br>olati con tasso forfettario pari al 40<br>Il costo<br>di cui S<br>45.27 | % delle spese di personale<br>% delle spese di personale<br>del progetto deve essere almeno € 3<br>viluppo sperimentale<br>1,80 €  | IMPORTD ◆         24,180,00 €         9,672,00 €         32,337,00 €         12,934,80 € |
| Costo del     TIP     1     Ric     2     Ric     3     Svi     4     Svi     Sintesi e     Costo del p     79.123,8     li cui Ricer     3.852,00     Agevola:     lagevolazic     lagevolazic     lagev | el progetto - Sintesi spi<br>cologia di ATTIVITÀ \$<br>cerca industriale<br>iluppo sperimentale<br>iluppo sperimentale<br>economica<br>progetto presentato<br>80 €<br>rca Industriale<br>10 €<br>zione richiesta<br>one richiesta  | voce di SPESA ¢<br>a) Spese di personale con cost<br>b) Costi (diretti e indiretti) calco<br>a) Spese di personale con cost<br>b) Costi (diretti e indiretti) calco | i orari standard<br>olati con tasso forfettario pari al 40<br>i orari standard<br>olati con tasso forfettario pari al 40<br>Il costo<br>di cui S<br>45.27 | % delle spese di personale<br>% delle spese di personale<br>del progetto deve essere almeno € 3<br>viluppo sperimentale<br>1,80 €  | IMPORTD €         24,180,00 €         9,672,00 €         32,337,00 €         12,934,80 € |
| Costo de     TIP     I Ric     Z Ric     Z Ric     Svi     Sintesi e     Sosto del      '9.123,8     ii cui Ricer     3.852,00     Agevola:     Gasola del      Sintesi e     Sintesi e     Sintesi e     Sintesi e     Sintesi e                                                                                                    | el progetto - Sintesi spi<br>cologia di Attività \$<br>cerca industriale<br>iluppo sperimentale<br>iluppo sperimentale<br>economica<br>progetto presentato<br>80 €<br>rca Industriale<br>10 €<br>zione richiesta<br>10 €           | voce di SPESA ¢<br>a) Spese di personale con cost<br>b) Costi (diretti e indiretti) calco<br>a) Spese di personale con cost<br>b) Costi (diretti e indiretti) calco | i orari standard<br>olati con tasso forfettario pari al 40<br>i orari standard<br>olati con tasso forfettario pari al 40<br>Il costo<br>di cui S<br>45.27 | % delle spese di personale<br>% delle spese di personale<br>del progetto deve essere almeno € 3<br>viluppo sperimentale<br>1,80 €  | IMPORTO €         24.180,00 €         9.672,00 €         32.337,00 €         12.934,80 € |

#### Figura 59 Sintesi delle spese di progetto

La sezione riporta riepilogo delle spese valorizzate per tutti i soggetti partecipanti . In funzione delle spese valorizzate sarà riportato aggiornato anche il totale della sintesi economica e il totale dell'agevolazione richiesta.

Il costo del progetto deve essere almeno 3.500.000 €.

Al termine della compilazione cliccare su VAI AL MODULO SUCCESSIVO per confermare i dati inseriti e passare al modulo successivo.

Il sistema effettua controlli sulle informazioni inserite nei termini di presenza dei dati obbligatori, formato e coerenza coi requisiti di partecipazione al bando. Nel caso in cui siano rispettate tutte le predette condizioni la pratica viene salvata e passa al modulo successivo, in caso contrario verrà segnalato in rosso il relativo messaggio di errore. Sarà necessario correggere i dati errati per poter proseguire.

# 3.6 Modulo: Documenti

| Procedi               | mento                        | Stato Domanda                    | Stato Processo | Soggetto Richiedente                                                                                                    | SCOPRI DI PIŬ                                                                              |                       |
|-----------------------|------------------------------|----------------------------------|----------------|----------------------------------------------------------------------------------------------------|--------------------------------------------------------------------------------------------|-----------------------|
| Collabo               | ora&Innova                   | Bozza                            | Documenti      |                                                                                                    | CONDIVIDI CON IL TUO GRUE                                                                  | PPO 🚺                 |
|                       |                              |                                  |                |                                                                                                    |                                                                                            | _                     |
|                       |                              |                                  | Compila        |                                                                                                    |                                                                                            | VISUALIZZA            |
| Adesione              |                              |                                  |                |                                                                                                    |                                                                                            |                       |
| de5ione               |                              |                                  |                |                                                                                                    |                                                                                            |                       |
| DOCUMENTI             |                              |                                  |                |                                                                                                    |                                                                                            |                       |
| DOCUMENTI             | -                            |                                  |                |                                                                                                    |                                                                                            |                       |
| Decumenti             | 1                            |                                  |                |                                                                                                    |                                                                                            |                       |
| Documenti             | J                            |                                  |                |                                                                                                    |                                                                                            |                       |
| Accordo di parten     | ariato                       |                                  |                |                                                                                                    |                                                                                            |                       |
| SCARICA               |                              |                                  |                | Attenzione: è necessario allegare il file generato<br>elettronicamente con firma elettronica avanzata<br>partenariato.                                      | in formato pdf da BeS, firmato<br>o qualificata da tutti i partner d                       | el                    |
| Carica *              |                              |                                  |                |                                                                                                    |                                                                                            |                       |
| Scheda progetto       |                              |                                  |                |                                                                                                    |                                                                                            |                       |
| SCARICA               |                              |                                  |                | Attenzione: poiché è stato delegato un firmatari<br>richiesta obbligatoriamente la firma digitale del l<br>progetto, anche avendo effettuato l'accesso trar | o diverso dal rappresentante leg<br>îrmatario del capofila stesso su<br>nite SPID/CNS/CIE. | jale, è<br>Ila Scheda |
| Carica *              |                              |                                  |                |                                                                                                    |                                                                                            |                       |
| CARICA                |                              |                                  |                |                                                                                                    |                                                                                            |                       |
| Modelli da scarica    | are                          |                                  |                |                                                                                                    |                                                                                            |                       |
| Cronoprogramma        |                              |                                  |                |                                                                                                    |                                                                                            |                       |
|                       |                              |                                  |                |                                                                                                    |                                                                                            |                       |
| Documenti da alle     | egare                        |                                  |                |                                                                                                    |                                                                                            |                       |
| Cronoprogramma *      |                              |                                  |                |                                                                                                    |                                                                                            |                       |
| CARICA                |                              |                                  |                |                                                                                                    |                                                                                            |                       |
|                       |                              |                                  |                |                                                                                                    |                                                                                            |                       |
| Composizione del      | l partenariato               |                                  |                |                                                                                                    |                                                                                            |                       |
| # ^                   | DENOMINAZIONE 🖨              |                                  |                | CODICE FISCALE \$                                                                                                    |                                                                                            |                       |
| 1                     | MIS                          |                                  |                | 65807943827                                                                                                    |                                                                                            |                       |
| 2                     | FOR                          |                                  |                | 14437692099                                                                                                    |                                                                                            |                       |
| 3                     | SCA                          |                                  |                | 25846457163                                                                                                    |                                                                                            |                       |
| Pagamento bollo       | etti facenti parte del parte | enariato richiedente è obbligato | al             |                                                                                                    |                                                                                            |                       |
| pagamento del Bollo a | ai sensi del DPR 642/197     | 2?*                              |                |                                                                                                    |                                                                                            |                       |
| O Si                  |                              |                                  |                |                                                                                                    |                                                                                            |                       |
|                       |                              |                                  |                |                                                                                                    |                                                                                            |                       |
| Ulteriori documer     | nti da caricare 🔒            |                                  |                |                                                                                                    |                                                                                            |                       |
| # ^                   | DESCRIZIONE \$               |                                  | CAF            | ICA DOCUMENTO \$                                                                                                    |                                                                                            |                       |
|                       |                              | ELIMINA BOZZA                    | INDIETRO VA    | AL MODULO SUCCESSIVO SALVA BOZZA                                                                                                    |                                                                                            |                       |
|                       |                              |                                  |                |                                                                                                    |                                                                                            |                       |

#### Figura 60 Modulo: Documenti

Effettuare il download della scheda progetto selezionando il bottone corrispondente e ricaricarla a sistema digitalmente firmata tramite la funzione **CARICA**.

Effettuare il download della documentazione proposta nell'area Modelli da scaricare selezionando gli appositi link (ad

es. Accordo di progetto

Tale documentazione dovrà essere ricaricata sistema digitalmente firmata (qualora il bando lo prevedesse) nell'area **Documenti da allegare** tramite la funzione **CARICA**.

Proseguire caricando sistema la documentazione del partner. Selezionare la riga del partner di interesse per visualizzare la maschera da compilare.

| Documenti > Documenti > Composizione del partenariato [1]                                                                                                    |                                       | ×        |
|----------------------------------------------------------------------------------------------------|---------------------------------------|----------|
| DOCUMENTI                                                                                                    |                                       |          |
| Documenti                                                                                                    |                                       | - 1      |
| Dati del partner                                                                                                    |                                       | - 1      |
| Denominazione                                                                                                    | Codice fiscale                        |          |
| MI                                                                                                    | 65                                    |          |
| Tipologia di soggetto                                                                                                    |                                       |          |
| Impresa                                                                                                    |                                       |          |
|                                                                                                    |                                       |          |
| DORC                                                                                                    |                                       |          |
| Dichiara: *                                                                                                    |                                       |          |
| 🔘 di essere in regola con la regolarità contributiva (DURC)                                                                                                    |                                       |          |
| <ul> <li>di rientrare tra i soggetti non obbligati alla regolarità contributiva (DURC) e di non<br/>essere tenuta ad avere una posizione INPS/INAIL</li> </ul> |                                       |          |
|                                                                                                    |                                       | - 4      |
| Documenti da allegare                                                                                                    |                                       | - 8      |
| Antimafia *                                                                                                    |                                       | - 8      |
| CARICA                                                                                                    |                                       | - 8      |
|                                                                                                    |                                       | - 8      |
| Ulteriori documenti da caricare 🕒                                                                                                    |                                       | - 11     |
| ≅ ^ DESCRIZIONE ♦                                                                                                    | CARICA DOCUMENTO 🕈                    | - H      |
|                                                                                                    |                                       | -        |
|                                                                                                    | INDIETRO SALVA COMPOSIZIONE DEL PARTE | ENARIATO |

#### Figura 61 Documentazione del partner

Prendere visione dei Dati del partner riportati e verificare l'eventuale aggiornamento dei dati del Registro imprese.

Se il sistema segnala che 'Per uno o più dati non sono state confermate le informazioni recuperate dal Registro Imprese', sarà necessario specificare se è stato comunicato l'aggiornamento dei propri dati.

• Se sì dichiara di aver inviato l'aggiornamento selezionare la voce SI. Il sistema richiederà il caricamento della ricevuta della presa in carico della valutazione dei dati da parte della Camera di Commercio.

| Attenzione                                                                                    |                                                                                     |
|-----------------------------------------------------------------------------------------------|-------------------------------------------------------------------------------------|
| Per uno o più dati non sono state confermate le informazioni recuperate dal Registro          | E' stato comunicato un aggiornamento recente dei propri dati al Registro Imprese? * |
| Imprese.                                                                                      | Si                                                                                  |
|                                                                                               | O No                                                                                |
| Ricevuta della presa in carico della variazione dei dati da parte della Camera di Commercio * |                                                                                     |

#### Figura 62 Comunicazione aggiornamento = SI

 Se sì dichiara di NON aver inviato l'aggiornamento selezionare la voce NO. Il sistema non richiederà l'inserimento di ulteriori dati.

| Attenzione                                                                                         |                                                                                                 |
|----------------------------------------------------------------------------------------------------|-------------------------------------------------------------------------------------------------|
| Per uno o più dati non sono state confermate le informazioni recuperate dal Registro E<br>Imprese. | e' stato comunicato un aggiornamento recente dei propri dati al Registro Imprese? *<br>Si<br>No |

Figura 63 Comunicazione aggiornamento = NO

Proseguire valorizzando le dichiarazioni in merito al DURC.

SI RICORDA CHE nel caso si dichiari "di rientrare tra i soggetti non obbligati alla regolarità contributiva (DURC) e di non essere tenuta ad avere una posizione INPS/INAIL" sarà necessario valorizzare le ulteriori info richieste dal sistema.

| DURC                                                                                                    |                                                                                                    |
|----------------------------------------------------------------------------------------------------|----------------------------------------------------------------------------------------------------|
| Dichiara: *                                                                                                    | C.C.N.L. applicato *                                                                                          |
| <ul> <li>di essere in regola con la regolarità contributiva (DURC)</li> <li>di rientrare tra i soggetti non obbligati alla regolarità contributiva (DURC) e di non<br/>essere tenuta ad avere una posizione INPS/INAIL</li> </ul> | <ul> <li>edilizia</li> <li>edile con soli impiegati e tecnici</li> <li>altri settori (specificare)</li> </ul> |
| Tipo di impresa (sulla base delle istruzioni per regolarità contributiva) *                                                                                                    | Dichiara di non avere obbligo: *                                                                              |
| <ul> <li>Datore di lavoro</li> <li>Gestione separata - Committente/Associante</li> <li>Lavoratore autonomo</li> <li>Gestione separata - Titolare di reddito di lavoro autonomo di arte e professione</li> </ul>                   | assicurativo INAIL imposizione INPS                                                                           |

#### Figura 64 Si dichiara di rientrare tra i soggetti non obbligati alla regolarità contributiva (DURC)

In caso di necessità sarà possibile effettuare l'upload di ulteriore documentazione selezionando la funzione +.

Al termine selezionare il bottone SALVA COMPOSIZIONE DEL PARTENARIATO per confermare i dati inseriti e tornare al modulo precedente.

SI RICORDA CHE le operazioni sopra descritte devono essere ripetute per tutti i soggetti partner.

Concludere specificando le modalità di Pagamento del bollo.

Qualora si dichiari di essere esente dal pagamento dell'imposta di bollo, bisognerà specificare la Categoria di esenzione e allegare il documento attestante l'esenzione.

| Pagamento bollo                                                                                                    |                                                                 |
|----------------------------------------------------------------------------------------------------|-----------------------------------------------------------------|
| Almeno uno dei soggetti facenti parte del partenariato richiedente è obbligato al<br>pagamento del Bollo ai sensi del DPR 642/1972? *                  | Specificare le esezioni per ogni componente del partenariato: * |
| ⊖ si                                                                                                    |                                                                 |
| No                                                                                                    |                                                                 |
|                                                                                                    | 1                                                               |
|                                                                                                    | 4000 caratteri disponibili                                      |
| In caso di non obbligo, selezionare tutte le categorie di esenzione dei soggetti appartenenti<br>al partenariato: *                                    | Allegare documentazione attestante l'esenzione *                |
| Società agricole – Allegato B articolo 21 bis                                                                                                    |                                                                 |
| Società cooperative Allegato B art. 16                                                                                                    |                                                                 |
| Amministrazioni dello Stato, regioni, province, comuni, loro consorzi e associazioni comunità montane - Allegato B art. 16, L. n. 427/93 art. 66.6 bis |                                                                 |
| Cooperative sociali (L. 266/1991 art. 8)                                                                                                    |                                                                 |
| ONLUS e federazioni sportive - Allegato B art. 27 bis                                                                                                  |                                                                 |
| Altro                                                                                                    |                                                                 |
|                                                                                                    |                                                                 |

#### Figura 65 Esenzione bollo

#### ATTENZIONE

Selezionando l'opzione Obbliato al pagamento bollo, il sistema visualizzerà anche il modulo dedicato al suo pagamento (vedi Par 3.8).

Selezionando il bottone + sarà possibile caricare a sistema Altra documentazione.

| Documenti > Documenti > Ulteriori documenti da caricare [1] |                     | ×                           |
|-------------------------------------------------------------|---------------------|-----------------------------|
| DOCUMENTI                                                   |                     |                             |
| Documenti                                                   |                     |                             |
| Carica documento                                            |                     |                             |
| Descrizione *                                               | Carica documento *  |                             |
|                                                             | INDIETRO SALVA ULTE | RIORI DOCUMENTI DA CARICARE |

#### Figura 66 Altri documenti

Al termine della compilazione cliccare su VAI AL MODULO SUCCESSIVO per confermare i dati inseriti e passare al modulo successivo.

Il sistema effettua controlli sulle informazioni inserite nei termini di presenza dei dati obbligatori, formato e coerenza coi requisiti di partecipazione al bando. Nel caso in cui siano rispettate tutte le predette condizioni la pratica viene salvata e passa al modulo successivo, in caso contrario verrà segnalato in rosso il relativo messaggio di errore. Sarà necessario correggere i dati errati per poter proseguire.

# 3.7 Modulo : Richiesta di agevolazione

|                    | Procedimento<br>Collabora&Innova | Stato Domanda<br>Bozza | Stato Processo<br>Richiesta di agevolazione  | Soggetto Richiedente                                                                                             | SCOPRI DI PIÙ<br>CONDIVIDI CON IL TUO GRUPPO                                                                   |
|--------------------|----------------------------------|------------------------|----------------------------------------------|----------------------------------------------------------------------------------------------------|----------------------------------------------------------------------------------------------------|
|                    |                                  |                        | Compila                                      |                                                                                                    | • VISUALIZZA                                                                                                   |
| Adesior            | ne                               |                        |                                              |                                                                                                    |                                                                                                    |
| RICHIESTA DI       | AGEVOLAZIONE                     |                        |                                              |                                                                                                    |                                                                                                    |
| RICHIE             | STA DI AGEVOLAZIONE              |                        |                                              |                                                                                                    |                                                                                                    |
| Richie             | esta di agevolazione             | 2                      |                                              |                                                                                                    |                                                                                                    |
| Composi            | zione del partenariato           |                        |                                              |                                                                                                    |                                                                                                    |
| # <b>^</b>         | DENOMINAZIONE 🖨                  |                        |                                              | CODICE FISCALE 🗢                                                                                                 |                                                                                                    |
| 1                  | ME                               |                        |                                              | 658                                                                                                    |                                                                                                    |
| 2                  | FOR                              |                        |                                              | 14/                                                                                                    |                                                                                                    |
| 3                  | SC/                              |                        |                                              | 25                                                                                                    |                                                                                                    |
| Richiesta          | a di agevolazione                |                        | Attenzione:<br>richiesta obt<br>agevolazione | ooiché è stato delegato un firmata<br>ligatoriamente la firma digitale de<br>e, anche avendo effettuato l'access | rio diverso dal rappresentante legale, è<br>I firmatario stesso sulla Richiesta di<br>so tramite SPID/CNS/CIE. |
| Carica *<br>CARICA |                                  |                        |                                              |                                                                                                    |                                                                                                    |
|                    |                                  | ELIMINA BO             | ZZA INDIETRO VAI AL MODULO SI                | JCCESSIVO SALVA BOZZA                                                                                            |                                                                                                    |

#### Figura 67 Modulo: Richiesta di agevolazione

In questo modulo è necessario effettuare l'upload della richiesta di agevolazione dei partner. Selezionare la riga del partner di interesse per visualizzare la maschera di dettaglio da compilare.

| Lompia                                                                                    |                            | ∧ VISUALIZZA        |
|-------------------------------------------------------------------------------------------|----------------------------|---------------------|
| Richiesta di agevolazione > Richiesta di agevolazione > Composizione del partenariato [1] |                            | ×                   |
| RICHIESTA DI AGEVOLAZIONE                                                                 |                            |                     |
| Richiesta di agevolazione                                                                 |                            |                     |
| Dati del partner                                                                          |                            |                     |
| Denominazione                                                                             | Codice fiscale             |                     |
| MIS                                                                                       | 65                         |                     |
| Capofila?                                                                                 | Tipologia di soggetto      |                     |
| Si                                                                                        | Impresa                    |                     |
| Dichiarazioni                                                                             |                            |                     |
|                                                                                           |                            |                     |
| SCARICA                                                                                   | Carica *                   |                     |
|                                                                                           | CARICA                     |                     |
|                                                                                           |                            |                     |
|                                                                                           | INDIETRO SALVA COMPOSIZION | IE DEL PARTENARIATO |
|                                                                                           | INDIETRO SALVA COMPOSIZION | IE DEL PARTENARIATO |

#### Figura 68 Richiesta di agevolazione del partner

Effettuare il download delle dichiarazioni tramite il bottone SCARICA ricaricarla sistema firmato tramite la funzione CARICA.

Al termine dell'upload fare clic sul bottone salva per confermare i documenti caricati e tornare al modulo precedente.

Si ricorda che le operazioni sopra descritte devono essere ripetute per tutti i soggetti partecipanti.

| Effettuare il download della <i>Domanda di agevolazione</i> , selezionar digitalmente firmato. | ido il bottone | SCARIC     | a er       | icaricarlo | a sistema |
|------------------------------------------------------------------------------------------------|----------------|------------|------------|------------|-----------|
| Al termine della compilazione cliccare su                                                      | per conferm    | are i dati | inseriti e | passare    | al modulo |

Al termine della compilazione cliccare su per confermare i dati inseriti e passare al modulo successivo.

Il sistema effettua controlli sulle informazioni inserite nei termini di presenza dei dati obbligatori, formato e coerenza coi requisiti di partecipazione al bando. Nel caso in cui siano rispettate tutte le predette condizioni la pratica viene salvata e passa al modulo successivo, in caso contrario verrà segnalato in rosso il relativo messaggio di errore. Sarà necessario correggere i dati errati per poter proseguire.

# 3.8 Modulo: Pagamento Bollo

Il modulo è visualizzato dal sistema in automatico se il richiedente ha dichiarato di essere obbligato al pagamento del bollo.

In questo modulo è necessario procedere con l'assolvimento dell'imposta di bollo.

| PAGAMENTO BOLLO                                                          |                                                                                                    |
|--------------------------------------------------------------------------|----------------------------------------------------------------------------------------------------|
| PAGAMENTO BOLLO                                                          |                                                                                                    |
| Pagamento bollo                                                          |                                                                                                    |
| Bollo virtuale                                                           |                                                                                                    |
| Soggetto richiedente                                                     | Email                                                                                                    |
| 00                                                                       | son                                                                                                    |
| mporto                                                                   | Esito                                                                                                    |
| 16,00€                                                                   | Da pagare                                                                                                    |
| PAGA BOLLO                                                               |                                                                                                    |
|                                                                          | ELIMINA BOZZA INDIETRO VAI AL MODULO SUCCESSIVO SALVA BOZZA                                                                                                    |
| ando su "PAGA BOLLO"                                                     | Figura 69 Pagamento bollo<br>il sistema apre una finestra per procedere al pagamento tramite pagoP                                                                                                    |
| ando su " <b>PAGA BOLLO</b> " PAGA 1<br>8/01235001000010067/16.00/TXT/Pa | Figura 69 Pagamento bollo<br>il sistema apre una finestra per procedere al pagamento tramite pagoP<br>Regione Lombardia<br>gamento bollo per adesione bando Codice pratica 110371, bando TestAutomaticiPiattaforma Pag<br>16,00 €                                                                                  |
| ando su " <b>PAGA BOLLO</b> "                                            | Figura 69 Pagamento bollo<br>il sistema apre una finestra per procedere al pagamento tramite pagoP<br>Regione Lombardia<br>gamento bollo per adesione bando Codice pratica 110371, bando TestAutomaticiPiattaforma Pag<br>16,00 €                                                                                  |
| ando su " <b>PAGA BOLLO</b> "                                            | Figura 69 Pagamento bollo<br>Il sistema apre una finestra per procedere al pagamento tramite pagoP<br>Regione Lombardia<br>gamento bollo per adesione bando Codice pratica 110371, bando TestAutomaticiPiattaforma Pag<br>16,00 €<br>IT ~                                                                          |
| ando su "PAGA BOLLO"                                                     | Figura 69 Pagamento bollo<br>il sistema apre una finestra per procedere al pagamento tramite pagoP<br>Regione Lombardia<br>gamento bollo per adesione bando Codice pratica 110371, bando TestAutomaticiPiattaforma Pag<br>16,00 €<br>IT ~<br>IT ~<br>DE Entra con SPID                                             |
| ando su " <b>PAGA BOLLO</b> "<br>B/01235001000010067/16.00/TXT/Pa        | Figura 69 Pagamento bollo<br>il sistema apre una finestra per procedere al pagamento tramite pagoP<br>Regione Lombardia<br>gamento bollo per adesione bando Codice pratica 110371, bando TestAutomaticiPiattaforma Pag<br>16,00 €<br>IT ~<br>IT ~<br>DI C<br>DI C<br>Entra con SPID<br>Non hai SPID? Scopri di più |

Effettuare l'accesso al pagamento e compilare la maschera inserendo i dati richiesti

Figura 70 PagoPa

| /RFB/012350010000100 | Regione Li<br>167/16.00/TXT/Pagamento bollo per adesione ba<br>16,0 | ombardia<br>ando Codice pratica 110371, bando TestAutoma<br>IO € | aticiPiattaforma PagaBollo |
|----------------------|---------------------------------------------------------------------|------------------------------------------------------------------|----------------------------|
|                      | pagoPA accetta queste                                               | carte di credito/debito                                          |                            |
|                      | nome e cognome non validi, non ci devono essere caratter            | ri speciali                                                      |                            |
|                      | 0000 0000 0000 0000                                                 |                                                                  |                            |
|                      | numero della carta di credito                                       |                                                                  |                            |
|                      | mm / AA                                                             | CVC                                                              |                            |
|                      | scadenza (mm/aa)                                                    | codice di verifica                                               |                            |
|                      |                                                                     |                                                                  |                            |

Figura 71 Dati Pagamento

Verificare la correttezza dei dati inseriti e cliccare su "CONTINUA" confermare il pagamento. Una volta concluso il pagamento il sistema visualizza nuovamente il modulo.

| PAGAMENTO BOLLO      |                                               |
|----------------------|-----------------------------------------------|
| PAGAMENTO BOLLO      |                                               |
| Pagamento bollo      |                                               |
| Bollo virtuale       |                                               |
| Soggetto richiedente | Email                                         |
| DC                   | son                                           |
| Numero ordine        | Data di Pagamento                             |
| 2                    | 28/02/2( +                                    |
| Importo              | Esito                                         |
| 16,00€               | Positivo                                      |
| ELIMINA BOZZA        | INDIETRO VAI AL MODULO SUCCESSIVO SALVA BOZZA |

#### Figura 72 Pagamento eseguito

Al termine della compilazione cliccare su VAI AL MODULO SUCCESSIVO per confermare i dati inseriti e passare al modulo successivo.

Il sistema effettua controlli sulle informazioni inserite nei termini di presenza dei dati obbligatori, formato e coerenza coi requisiti di partecipazione al bando. Nel caso in cui siano rispettate tutte le predette condizioni la pratica viene salvata e passa al modulo successivo, in caso contrario verrà segnalato in rosso il relativo messaggio di errore. Sarà necessario correggere i dati errati per poter proseguire.

# 3.9 Modulo: Invio al protocollo

#### Adesione

| INVIO AL PROTOCOLLO                                                              |
|----------------------------------------------------------------------------------|
| INVIO AL PROTOCOLLO                                                              |
| Invio al protocollo                                                              |
| Avviso                                                                           |
| Cliccare su "Invia al protocollo" per concludere la presentazione della domanda. |
| INDIETRO INVIA AL PROTOCOLLO SALVA BOZZA                                         |

#### Figura 73 Pagamento eseguito

Concludere la compilazione della domanda effettuando l'invio al protocollo.

Cliccare su INVIA AL PROTOCOLLO per concludere la presentazione della domanda.

La domanda di contributo verrà inviata al protocollo di Regione Lombardia.

#### ATTENZIONE

Una volta effettuato l'invio della pratica non sarà più possibile modificare i dati inseriti.